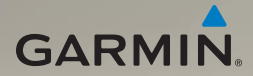

# nüvi<sup>®</sup> 1690 Benutzerhandbuch

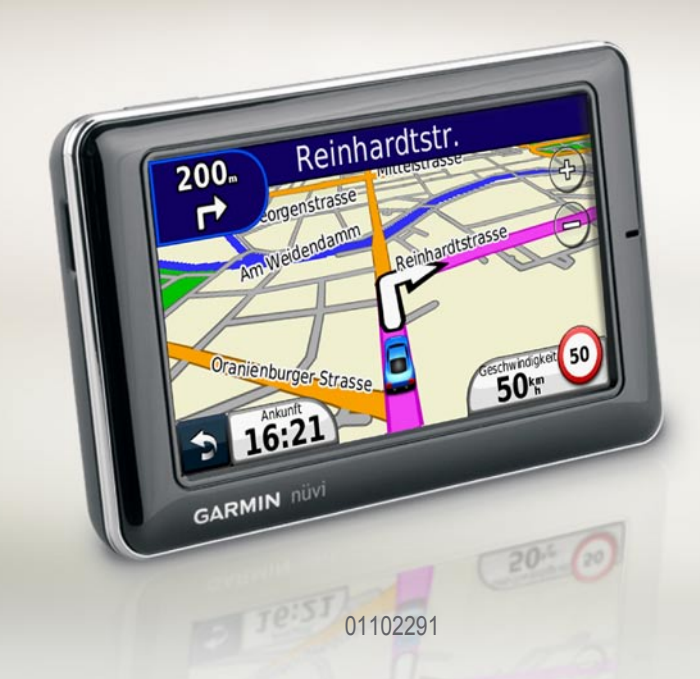

© 2009 Garmin Ltd. oder deren Tochtergesellschaften

Garmin International Inc Garmin (Europe) Ltd. Liberty House 1200 East 151st Street Hounsdown Business Park Olathe, Kansas 66062, USA Southampton, Hampshire, SO40 9LR, Tel: +1-913-397-8200 oder Großbritannien Tel.: +44 (0) 870-850-1241 (außerhalb +1-800-800-1020Fax: +1-913-397-8282 Großbritanniens) 0808-238-0000 (innerhalb Großbritanniens) Fax: +44 (0) 870-850-1251

Modellnummer: 01102291

Garmin Corporation No. 68, Jangshu 2<sup>nd</sup> Road, Sijhih, Taipei County, Taiwan Tel.: +886-2-2642-9199 Fax: +886-2-2642-9099

Alle Rechte vorbehalten. Sofern in diesem Benutzerhandbuch nicht anders festgelegt, darf ohne vorherige ausdrückliche schriftliche Genehmigung durch Garmin kein Teil dieses Handbuchs zu irgendeinem Zweck reproduziert, kopiert, übertragen, weitergegeben, heruntergeladen oder auf Speichermedien jeglicher Art gespeichert werden. Garmin genehmigt hiermit, dass eine einzige Kopie dieses Handbuchs auf eine Festplatte oder ein anderes elektronisches Speichermedium zur Ansicht heruntergeladen und eine Kopie dieses Handbuchs oder der Überarbeitungen dieses Handbuchs ausgedruckt werden kann, vorausgesetzt, diese elektronische Kopie oder Druckversion enthält den vollständigen Text des vorliegenden Copyright-Hinweises; darüber hinaus ist jeglicher unbefugte kommerzielle Vertrieb dieses Handbuchs oder einer Überarbeitung des Handbuchs strengstens verboten.

Die Informationen im vorliegenden Dokument können ohne Ankündigung geändert werden. Garmin behält sich das Recht vor, Änderungen und Verbesserungen an seinen Produkten vorzunehmen und den Inhalt zu ändern, ohne Personen oder Organisationen über solche Änderungen oder Verbesserungen informieren zu müssen. Auf der Garmin-Website (www.garmin.com) finden Sie aktuelle Updates sowie zusätzliche Informationen zu Verwendung und Betrieb dieses Produkts sowie anderer Produkte von Garmin.

Garmin<sup>®</sup>, das Garmin-Logo, MapSource<sup>®</sup> und nüvi<sup>®</sup> sind Marken von Garmin Ltd. oder deren Tochtergesellschaften und sind in den USA und anderen Ländern eingetragen. myGarmin<sup>™</sup>, myGarmin Agent<sup>™</sup>, Garmin Lock<sup>™</sup>, Hotfix<sup>™</sup>, nüLinkl<sup>™</sup>, nüMaps Guarantee<sup>™</sup>, nüMaps Lifetime<sup>™</sup>, ecoRoute<sup>™</sup>, cityXplorer<sup>™</sup> und Ciao!<sup>™</sup> sind Marken von Garmin Ltd. oder deren Tochtergesellschaften. Diese Marken dürfen nur mit ausdrücklicher Genehmigung von Garmin verwendet werden.

Die Wortmarke Bluetooth<sup>®</sup> und die Bluetooth-Logos sind Eigentum von Bluetooth SIG, Inc. und werden von Garmin ausschließlich unter Lizenz verwendet. microSD<sup>™</sup> ist eine Marke von SanDisk oder deren Tochtergesellschaften. Windows<sup>®</sup> ist eine in den USA und in anderen Ländern eingetragene Marke der Microsoft Corporation. Mae<sup>®</sup> ist eine Marke von Apple Computer Inc., die in den USA und anderen Ländern eingetragen ist.

November 2009

Teilenummer 190-01099-32 Überarb. A

# Inhaltsverzeichnis

| Erste Schritte                  | 1  |
|---------------------------------|----|
| Bedienelemente des nüvi         | .1 |
| Verwenden des Hauptmenüs        | .1 |
| Verwenden der Symbolleiste      |    |
| des Hauptmenüs                  | .2 |
| Befestigen des nüvi             | .2 |
| Aufladen des nüvi               | .3 |
| Erfassen von Satellitensignalen | .4 |
| Auswählen eines                 |    |
| Verwendungsmodus                | .4 |
| Verwenden der Einschalttaste    | .5 |
| Anpassen der Lautstärke         | .5 |
| Bedienen der Bildschirme        | .5 |
| Suchen nach Zielorten           | .5 |
| Hinzufügen von Zwischenstopps   | .6 |
| Ändern von Zielen               | .6 |
| Wählen einer Umleitung          | .6 |
| Anhalten der Route              | .6 |
| Suchen von Orten                | 7  |
| Suchen von Adressen             | .7 |

|                                   | ' |
|-----------------------------------|---|
| Festlegen einer Zu Hause-Position | 7 |

| <mark>8</mark> |
|----------------|
|                |
| 9              |
|                |
| 9              |
|                |
| 10             |
|                |
| 11             |
| 11             |
| 12             |
|                |
| 13             |
| 13             |
| 14             |
| 15             |
| 16             |
| 16             |
|                |
| 17             |
| 17             |
|                |
| 18             |
|                |

### Inhaltsverzeichnis

### Verwenden von

| Verkehrsdaten                  | 19 |
|--------------------------------|----|
| Verkehrsbehinderungen im       |    |
| aktuellen Gebiet               | 19 |
| Verkehrsbehinderungen auf      |    |
| der aktuellen Route            | 20 |
| Anzeigen der Stau-Info-Karte   | 21 |
| Anzeigen von                   |    |
| Verkehrsbehinderungen          | 21 |
| Deaktivieren des Verkehrsfunks | 21 |
|                                |    |

## Verwenden von

### 

| 22 |
|----|
|    |
| 23 |
| 24 |
| 24 |
| 24 |
|    |

## Anrufen unter Verwendung der

| Freisprechfunktion          | 25 |
|-----------------------------|----|
| Konneln eines Mohiltelefons | 25 |

| Kobheilt ei | les mobilitele | 1011520 |
|-------------|----------------|---------|
| Annehmen    | von Anrufen    | 26      |

| Während eines Anrufs27<br>Zugreifen auf das Telefonmenü27 |
|-----------------------------------------------------------|
| Suchen von Freunden                                       |
| mithilfe von Ciao!™ 30                                    |
| Informationen zu Ciao!-Netzwerken30                       |
| Mitglied bei Ciao! werden30                               |
| Einladen von Freunden unter                               |
| Verwendung einer Telefonnummer31                          |
| Einladen von Freunden unter                               |
| Verwendung von Email31                                    |
| Anzeigen von Einladungen31                                |
| Annehmen oder Ablehnen von                                |
| ausstehenden Einladungen32                                |
| Anzeigen von Freunden32                                   |
| Entfernen von Freunden32                                  |
| Eingeben des Status33                                     |
| Ändern der Sichtbarkeit33                                 |
| Deaktivieren von Ciao!33                                  |
| Verwalten von Dateien                                     |
| Unterstützte Dateiformate                                 |
| Anschließen des nüvi an                                   |
| den Computer34                                            |
| Übertragen von Dateien35                                  |

| Löschen von Dateier |  | 3 |  | 5 |
|---------------------|--|---|--|---|
|---------------------|--|---|--|---|

| Verwenden der Extras                 | 36 |
|--------------------------------------|----|
| Zugreifen auf die Einstellungen      | 36 |
| Verwenden der Seite "Wo bin ich?"    | 36 |
| Zugreifen auf die Hilfe              | 36 |
| Verwenden von ecoRoute <sup>™</sup>  | 36 |
| Anzeigen von myGarmin <sup>™</sup> - |    |
|                                      |    |

| Nachrichten                      | 40 |
|----------------------------------|----|
| Anzeigen von Fluginformationen   | 40 |
| Anzeigen von Wetterinformationen | 41 |
| Verwenden des Bildbetrachters    | 41 |
| Verwenden des Einheitenrechners  | 42 |
| Verwenden des Währungsrechners   | 42 |
| Verwenden der Weltzeituhr        | 43 |
| Erstellen von Routen             | 43 |
| Verwenden des Rechners           | 44 |
| Zugreifen auf eigene Daten       | 44 |
| Anzeigen von Angeboten           | 44 |
|                                  |    |

### Anpassen des nüvi..... 45

| Ändern der Systemeinstellungen      | .45 |
|-------------------------------------|-----|
| Ändern der Navigationseinstellungen | .46 |
| Anpassen der Anzeigeeinstellungen   | .46 |
| Aktualisieren der Zeiteinstellungen | .47 |

| Festlegen der Sprachen               | 47 |
|--------------------------------------|----|
| Ändern der Karteneinstellungen       | 48 |
| Ändern der Sicherheitseinstellungen  | 49 |
| Festlegen der                        |    |
| Bluetooth-Einstellungen              | 49 |
| Ändern der Einstellungen für Alarme  | 50 |
| Wiederherstellen aller Einstellungen | 50 |
| Anhang                               | 51 |
| Pflegen des nüvi                     | 51 |
| Sperren des nüvi                     | 52 |
| Kalibrieren des Bildschirms          | 53 |
| Aktualisieren der Software           | 53 |
| Löschen von Benutzerdaten            | 54 |
| Informationen zum Akku               | 54 |
| Entfernen des nüvi und               |    |
| des Haltearms                        | 54 |
| Anbringen am Armaturenbrett          | 55 |
| nüMaps Guarantee <sup>™</sup>        | 55 |
| nüMaps Lifetime <sup>™</sup>         | 55 |
| Zusätzliche Karten                   | 56 |
| Informationen zu                     |    |
| GPS-Satellitensignalen               | 56 |
| Extras und optionales Zubehör        | 56 |
|                                      |    |

### Inhaltsverzeichnis

| Verwenden von Radar-Info   | 57              |
|----------------------------|-----------------|
| Garmin-Reiseführer         | 58              |
| Kontaktaufnahme mit Garmin | 59              |
| Registrieren des nüvi      | 59              |
| Hochfrequenzstrahlung      | 59              |
| Technische Daten           | 60              |
| Fehlerbehebung             | <mark>61</mark> |
| Index                      | <mark>64</mark> |

# **Erste Schritte**

# Bedienelemente des nüvi

Lesen Sie alle Produktwarnungen und sonstigen wichtigen Informationen in der Anleitung *Wichtige Sicherheits- und Produktinformationen*, die dem Produkt beiliegt.

Einschalttaste: Zum Ein- oder Ausschalten des nüvi gedrückt halten. Zum Anzeigen des Menüs für die Einschalttaste kurz drücken. Siehe Seite 5

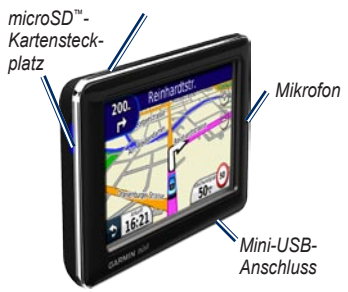

## Verwenden des Hauptmenüs

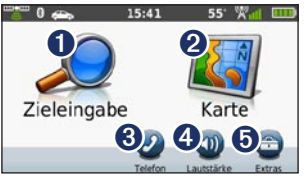

- Tippen Sie hier, um einen Zielort zu suchen.
- 2 Tippen Sie hier, um die Karte anzuzeigen.
- 3 Tippen Sie hier, um einen Anruf zu tätigen, wenn ein kompatibles Mobiltelefon verbunden ist.

Tippen Sie hier, um die Lautstärke anzupassen.

 Tippen Sie hier, um auf Extras wie Einstellungen, Hilfe und Wetter zuzugreifen.

# Verwenden der Symbolleiste des Hauptmenüs

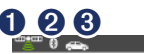

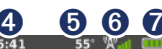

- Status des GPS-Signals. Berühren Sie das Symbol etwas länger, um Satelliteninformationen anzuzeigen.
- Bluetooth<sup>®</sup>-Status. Tippen Sie hier, um die Bluetooth-Einstellungen zu ändern.
- Anzeige f
  ür den Verwendungsmodus. Tippen Sie hier, um einen Verwendungsmodus auszuw
  ählen.
- Aktuelle Uhrzeit. Tippen Sie hier, um die Zeiteinstellungen zu ändern.
- Aktuelle Temperatur. Berühren Sie dieses Symbol etwas länger, um Wetterinformationen anzuzeigen.
- 6 Signalstatus für Garmin nüLink!™-Services. Berühren Sie dieses Symbol etwas länger, um Netzwerkinformationen anzuzeigen.
  - Akkuladestand.

# Befestigen des nüvi

Lesen Sie vor der Montage des nüvi die Anleitung Wichtige Sicherheits- und Produktinformationen, die Informationen zu gesetzlichen Vorschriften für die Befestigung an Windschutzscheiben enthält.

- Entfernen Sie die Schutzfolie von der Saugnapfhalterung. Positionieren Sie die Saugnapfhalterung an der Windschutzscheibe.
- 2. Klappen Sie den Hebel in Richtung der Windschutzscheibe zurück.
- 3. Rasten Sie die Halterung in den Arm der Saugnapfhalterung ein.
- Schließen Sie das KFZ-Anschlusskabel an der Rückseite der Halterung an.

Arm der Saugnapfhalterung

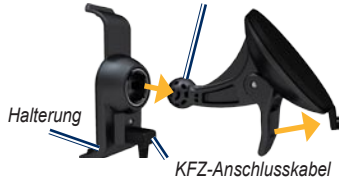

 Setzen Sie die Unterseite des nüvi in die Halterung ein.

- 6. Drücken Sie das nüvi zurück, bis es einrastet.
- Schließen Sie das andere Ende des KFZ-Anschlusskabels an eine Stromquelle im Fahrzeug an. Das Gerät schaltet sich automatisch ein, wenn es angeschlossen und das Fahrzeug angelassen ist. Befolgen Sie die Anweisungen auf dem Bildschirm.

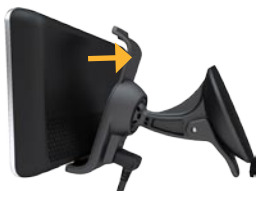

WARNUNG: Dieses Produkt ist mit einem Lithium-Ionen-Akku ausgestattet. Um Schäden am Gerät zu vermeiden, nehmen Sie das Gerät beim Aussteigen aus dem Fahrzeug oder lagern es so, dass es vor direkter Sonneneinstrahlung geschützt ist.

# Aufladen des nüvi

Laden Sie das nüvi mindestens 4 Stunden auf, bevor Sie das Gerät im Akkubetrieb verwenden.

- Wenn sich das nüvi in der Halterung befindet, schließen Sie das eine Ende des KFZ-Anschlusskabels an eine Stromquelle im Fahrzeug und das andere Ende an den Mini-USB-Anschluss der Halterung an. In einigen Fahrzeugen muss der Zündschlüssel auf On (Ein) bzw. ACC (Zusatzverbraucher) gestellt werden, damit das nüvi aufgeladen wird.
- Schließen Sie ein Netzteil an (optionales Zubehör).
- Schließen Sie das nüvi mit einem USB-Kabel an einen Computer an. Das USB-Kabel ist im Lieferumfang einiger Geräte der nüvi-Serie enthalten. Der Computer muss eingeschaltet sein, damit das nüvi aufgeladen wird.

## Erfassen von Satellitensignalen

- Begeben Sie sich im Freien an eine Stelle, an der weder hohe Gebäude noch Bäume den Empfang stören.
- 2. Schalten Sie das nüvi ein.

Das Erfassen von Satellitensignalen kann einige Minuten dauern. Die <sup>matem</sup> Balken zeigen die Stärke des Satellitensignals an. Wenn mindestens ein Balken grün angezeigt wird, hat das nüvi Satellitensignale erfasst.

# Auswählen eines Verwendungsmodus

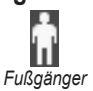

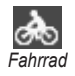

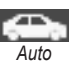

Das nüvi bietet verschiedene Verwendungsmodi für die Navigation. Routen werden abhängig vom gewählten Verwendungsmodus unterschiedlich berechnet. Im Fußgänger-Modus mit cityXplorer™-Karten berechnet das nüvi eine Route beispielsweise unter Verwendung einer Kombination aus öffentlichen Verkehrsmitteln (z. B. Bus oder U-Bahn) und Fußwegen. cityXplorer-Karten sind nicht im Lieferumfang des nüvi enthalten. Unter www.garmin.com können Sie cityXplorer-Karten erwerben.

## Ändern des Verwendungsmodus

- Tippen Sie im Hauptmenü oben links auf das Symbol für den Verwendungsmodus.
- 2. Wählen Sie einen Modus, und tippen Sie auf OK.
- Tippen Sie auf Ja, und folgen Sie den Anweisungen auf dem Bildschirm, um die Einstellungen zu konfigurieren.

## Navigieren im Luftlinien-Modus

Wenn Sie beim Navigieren keinen Straßen folgen, verwenden Sie den Luftlinien-Modus. Tippen Sie auf Extras > Einstellungen > Navigation > Routenpräferenz > Luftlinie > OK.

## Verwenden der Einschalttaste

Drücken Sie kurz die Einschalttaste, um zusätzliche Optionen anzuzeigen:

- Tippen Sie auf 
   bzw. 
   bzw. 
   um die Bildschirmhelligkeit anzupassen.
- Tippen Sie auf **Display sperren**, um ein versehentliches Berühren des Bildschirms zu vermeiden.
- Tippen Sie auf Ausschalten, um das Gerät auszuschalten. Sie können das nüvi auch ausschalten, indem Sie die Einschalttaste ca. 3 Sekunden lang gedrückt halten.

Drücken Sie kurz die Einschalttaste, um das Menü zu verlassen.

### Zurücksetzen des nüvi

Wenn das nüvi nicht mehr funktioniert, setzen Sie es zurück, indem Sie die Einschalttaste gedrückt halten.

# Anpassen der Lautstärke

Tippen Sie im Hauptmenü auf Lautstärke. Tippen Sie zur Lautstärkeregelung auf bzw. Tippen Sie auf das Kontrollkästchen neben Stumm, um die Audioausgabe stumm zu schalten.

## Bedienen der Bildschirme

- Kehren Sie schnell zum Hauptmenü zurück, indem Sie Setwas länger berühren.
- Tippen Sie auf statue bzw.
   Um weitere Optionen anzuzeigen. Berühren Sie diese Schaltflächen etwas länger, um schneller zu blättern.

# Suchen nach Zielorten

Das Menü Zieleingabe enthält mehrere verschiedene Kategorien, die Ihnen die Suche nach Adressen, Städten und anderen Orten erleichtern. Die auf dem nüvi installierten Detailkarten enthalten Millionen von POIs (Points of Interest), z. B. Restaurants, Hotels und Autoservices.

#### Erste Schritte

- 1. Tippen Sie auf Zieleingabe > Points of Interest.
- 2. Wählen Sie eine Kategorie aus.
- 3. Wählen Sie eine Unterkategorie.
- 4. Wählen Sie ein Ziel aus.
- 5. Tippen Sie auf Los!.

# Hinzufügen von Zwischenstopps

- Tippen Sie beim Navigieren einer Route auf > Zieleingabe.
- 2. Suchen Sie nach dem zusätzlichen Zwischenziel.
- 3. Tippen Sie auf Los!.
- 4. Tippen Sie auf **Als Zwischenziel** hinzufügen, um diesen Stopp vor dem Endziel einzufügen.

# Ändern von Zielen

- Tippen Sie beim Navigieren einer Route auf > Zieleingabe.
- 2. Suchen Sie nach dem zusätzlichen Zwischenziel.
- 3. Tippen Sie auf Los!.
- 4. Tippen Sie auf Als neues Ziel verwenden, um diesen Punkt als Endziel festzulegen.

# Wählen einer Umleitung

- Tippen Sie beim Navigieren einer Route auf .
- 2. Tippen Sie auf **Umleitung** oder auf **Neu** berechnen.

Falls die gegenwärtig eingeschlagene Route die einzig mögliche ist, kann das nüvi keine Umleitung berechnen.

# Anhalten der Route

- 1. Wenn eine Route aktiv ist, tippen Sie auf Menü.
- 2. Tippen Sie auf Stopp.

# Suchen von Orten

Das Menü Zieleingabe enthält mehrere unterschiedliche Kategorien, die die Suche nach Zielen erleichtern. Informationen zum Durchführen einer einfachen Suche finden Sie auf Seite 5.

# Suchen von Adressen

HINWEIS: Abhängig von der auf dem nüvi geladenen Kartenversion können sich die Schaltflächenbezeichnungen und die Reihenfolge der vorzunehmenden Eingaben von den hier genannten Angaben unterscheiden.

- 1. Tippen Sie auf Zieleingabe > Adresse.
- 2. Ändern Sie bei Bedarf Bundesland, Land oder Provinz.
- Tippen Sie auf Alle durchsuchen. Wenn Ihnen der Name der Stadt bekannt ist, tippen Sie auf Stadt/Ort eingeben, geben Sie die Stadt oder die Postleitzahl ein, und tippen Sie auf Weiter. Wählen Sie die Stadt bzw. Postleitzahl aus der Liste aus. (Nicht alle Karten bieten die Möglichkeit des Suchens nach Postleitzahlen.)

- 4. Geben Sie die Hausnummer der Adresse ein, und tippen Sie auf Weiter.
- 5. Geben Sie die Straße ein, und tippen Sie auf Fertig.
- 6. Wählen Sie ggf. die richtige Straße aus der Liste aus.
- 7. Tippen Sie bei Bedarf auf die Adresse.

## Festlegen einer Zu Hause-Position

Sie können den Ort, an den Sie am häufigsten zurückkehren, als **Zu Hause** festlegen.

- 1. Tippen Sie zum Festlegen der Zu Hause-Position auf **Zieleingabe > Nach Hause**.
- 2. Wählen Sie eine Option:
  - Geben Sie Ihre Adresse ein.
  - Verwenden Sie Ihre aktuelle Position.
  - Wählen Sie aus einer Liste kürzlich gefundener Orte.

## Navigieren zur "Zu Hause"-Position

Nachdem Sie Ihre Zu Hause-Position festgelegt haben, können Sie dorthin navigieren. Tippen Sie dazu auf Zieleingabe > Nach Hause.

## Ändern der Zu Hause-Position

- 1. Tippen Sie auf Extras > Eigene Daten > Zu Hause festlegen.
- 2. Wählen Sie eine Option:
  - Geben Sie Ihre Adresse ein.
  - Verwenden Sie Ihre aktuelle Position.
  - Wählen Sie aus einer Liste kürzlich gefundener Orte.

## Bearbeiten der Zu Hause-Position

- Tippen Sie auf Zieleingabe > Favoriten > Alle Favoriten > Zu Hause.
- Tippen Sie auf Bearbeiten, nehmen Sie die Änderungen vor, und tippen Sie auf Fertig.

Falls Sie die Zu Hause-Position gelöscht haben, können Sie diese mithilfe der Schritte unter "Festlegen einer Zu Hause-Position" zurücksetzen.

## Verwenden der Bildschirmtastatur

Wenn eine Bildschirmtastatur angezeigt wird, tippen Sie auf einen Buchstaben bzw. eine Zahl, um den Buchstaben oder die Zahl einzugeben.

| <nar< th=""><th>nen e</th><th>ingeb</th><th>en&gt;</th><th></th><th></th><th>12)</th><th>19</th></nar<> | nen e | ingeb | en> |   |    | 12) | 19    |
|----------------------------------------------------------------------------------------------------|-------|-------|-----|---|----|-----|-------|
| A                                                                                                    | В     | C     | D   | E | F  | G   | H     |
| 1                                                                                                    |       | K     | L   | Μ | N  | 0   | P     |
| Q                                                                                                    | R     | S     | T   | U | V  | W   | X     |
| Y                                                                                                    | Z     | Ă     | Ő   | Ũ | ß  | _   | Û     |
| 1                                                                                                    |       | Mo    | dus | 1 | 23 | Fe  | ertig |

Tippen Sie auf , um ein Leerzeichen einzugeben. Tippen Sie auf szw. », um den Cursor zu verschieben. Tippen Sie auf , um ein Zeichen zu löschen. Berühren Sie die Schaltfläche etwas länger, um die gesamte Eingabe zu löschen.

Tippen Sie auf **Modus**, um den Sprachmodus für die Tastatur auszuwählen. Tippen Sie auf aus onderzeichen einzugeben, z. B. Satzzeichen. Informationen zum Ändern des Tastaturlayouts finden Sie auf <u>Seite 45</u>.

# Suchen in der Nähe einer anderen Position

- 1. Tippen Sie auf Zieleingabe > Nahe.
- 2. Wählen Sie eine Option aus.

# Suchen von kürzlich gefundenen Orten

Auf dem nüvi werden in der Liste Kürzlich gefunden die 50 zuletzt gefundenen Orte gespeichert. Die zuletzt angezeigten Orte werden am Anfang der Liste aufgeführt. Tippen Sie auf **Zieleingabe** > Kürzlich gefunden, um kürzlich gefundene Elemente anzuzeigen.

#### Löschen von kürzlich gefundenen Orten

Entfernen Sie alle Orte aus der Liste **Kürzlich** gefunden, indem Sie auf Löschen > Ja tippen. Alle Elemente werden aus der Liste gelöscht. Der eigentliche Ort wird nicht vom nüvi gelöscht.

# Verwenden der Seite "Los!"

Wenn Sie einen Ort gewählt haben, zu dem Sie navigieren möchten, wird die Seite Los! angezeigt.

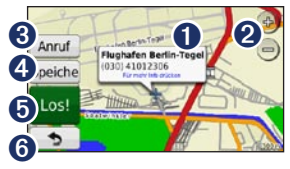

0

Tippen Sie hier, um weitere Informationen zu diesem Ort anzuzeigen.

- 2 Tippen Sie auf bzw. , um die Ansicht zu vergrößern bzw. zu verkleinern.
- Tippen Sie hier, um an diesem Ort anzurufen, falls ein Mobiltelefon angeschlossen ist.
- 4
- Tippen Sie hier, um diesen Ort in den Favoriten zu speichern.
- Tippen Sie hier, um eine Route mit Abbiegehinweisen zu diesem Ort zu erstellen.
- G Tippen Sie hier, um zur vorherigen Seite zurückzukehren. Berühren Sie hier etwas länger, um zum Hauptmenü zurückzukehren.

## Suchen von Orten im Fußgängermodus

- Wählen Sie den Fußgängermodus (siehe Seite 4).
- Tippen Sie auf Zieleingabe > Points of Interest.
- 3. Wählen Sie eine Kategorie aus.
- 4. Wählen Sie eine Unterkategorie.
- 5. Wählen Sie ein Ziel aus.
- 6. Tippen Sie auf Los!.
- Falls auf dem nüvi cityXplorer-Karten für das aktuelle Ballungsgebiet geladen sind, wählen Sie die gewünschte Route aus. Jede Route auf der Seite bietet eine andere Kombination, die auf der Nutzung öffentlicher Verkehrsmittel oder Fußgänger-Optionen beruht.

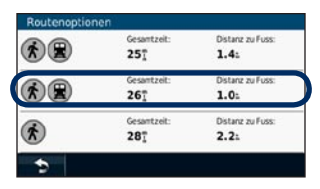

 Wählen Sie eine Teilstrecke der Route aus, um ausführlichere Anweisungen anzuzeigen, oder tippen Sie auf Start, um die Route zu erstellen.

| Reiseroute                                                                              |               | 21:59             |  |
|-----------------------------------------------------------------------------------------|---------------|-------------------|--|
| Gehen Sie zur Bahn-Haltestelle Zinnowitzer Strasse<br>750.                              |               |                   |  |
| Nehmen Sie E                                                                            | ahn U6 Richtu | ng Alt-Mariendorf |  |
| Steigen Sie an der Haltestelle Friedrichstrasse um in<br>22:22 Bahn S1 Richtung Wannsee |               |                   |  |
| 🕤 Karte                                                                                 | Start         |                   |  |

Unter www.garmin.com können Sie cityXplorer-Karten erwerben.

## Suchen von Orten durch Eingabe des Namens

Geben Sie den Namen des gesuchten Ziels über die Bildschirmtastatur ein. Sie können auch im Namen enthaltene Buchstaben eingeben, um die Suche einzugrenzen.

- 1. Tippen Sie auf Zieleingabe > Points of Interest > Namen eingeben.
- 2. Geben Sie mithilfe der Bildschirmtastatur im Namen des Ziels enthaltene Buchstaben ein.
- 3. Tippen Sie auf Fertig.

# Verwenden von Favoriten

Sie können Orte in den Favoriten ablegen, um sie schnell zu finden und Routen zu ihnen zu erstellen. Die Zu Hause-Position wird ebenfalls in den Favoriten gespeichert.

### Speichern der aktuellen Position

Tippen Sie auf der Kartenseite auf **a**. Tippen Sie auf **Position speichern**, um die aktuelle Position zu speichern.

### Speichern von gefundenen Orten

- Tippen Sie auf der Seite Los! auf Speichern.
- 2. Tippen Sie auf **OK**. Der Ort wird in den **Favoriten** gespeichert.

### Suchen von gespeicherten Orten

- 1. Tippen Sie auf Zieleingabe.
- 2. Tippen Sie auf Favoriten.
- Wählen Sie eine Kategorie aus. Die gespeicherten Orte werden aufgeführt.

#### Bearbeiten von gespeicherten Orten

- 1. Tippen Sie auf Zieleingabe > Favoriten.
- 2. Wählen Sie aus, welche Kategorie und welche Position Sie bearbeiten möchten.
- 3. Tippen Sie auf Bearbeiten.
- 4. Tippen Sie auf ein Element, das Sie bearbeiten möchten.

## Verwenden der PhotoNavigation

Sie können Bilder mit Positionsdaten laden. Sie können diese Bilder auf das nüvi oder eine Speicherkarte laden und Routen zu ihnen erstellen.

- 1. Schließen Sie das nüvi an den Computer an.
- Laden Sie im Internet unter http://connect.garmin.com/photos Bilder mit Positionsdaten herunter.
- Folgen Sie den Anweisungen auf der Website zum Auswählen und Laden von Fotos.
- Tippen Sie auf Zieleingabe > Favoriten > Fotos. Bilder mit Positionsdaten werden aufgeführt.
- 5. Tippen Sie auf ein Bild.

# Senden von gefundenen Orten an das nüvi

Sie können von verschiedenen Quellen im Internet Positionen an das Gerät senden, u. a. von http://connect.garmin.com.

- 1. Suchen Sie eine Position auf einer unterstützten Website.
- Folgen Sie den Anweisungen auf der Website, um die Position an Ihr myGarmin-Konto zu senden.
- Wenn Sie Positionen manuell auf das Gerät übertragen möchten, schließen Sie das Gerät mit einem USB-Kabel an den Computer an (siehe Seite 34).

An das myGarmin-Konto gesendete Positionen werden automatisch über nüLink!-Services in die Favoriten auf dem Gerät übertragen. Tippen Sie auf Zieleingabe > Favoriten, um die Positionen anzuzeigen.

# Suchen von Orten mithilfe der Karte

Zeigen Sie mithilfe der Seite Karte durchsuchen andere Bereiche der Karte an. Tippen Sie auf Zieleingabe > Karte durchsuchen.

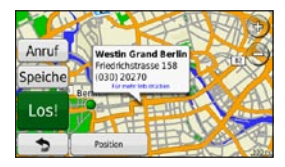

### Tipps zum Durchsuchen der Karte

- Tippen Sie auf die Karte, und verschieben Sie sie mit dem Finger, um andere Bereiche der Karte anzuzeigen.
- Tippen Sie auf <sup>(1)</sup> und <sup>(2)</sup>, um die Ansicht zu verkleinern bzw. zu vergrößern.
- Tippen Sie auf ein Objekt auf der Karte. Es wird ein Pfeil angezeigt, der auf das Objekt zeigt. Zudem werden in einem Feld Informationen zu der Position eingeblendet. Wenn im Feld Für mehr Info drücken angezeigt wird, sind an der Position mehrere POIs vorhanden. Tippen Sie, um die Liste der POIs anzuzeigen.
- Tippen Sie auf **Speichern**, um diese Position zu speichern.
- Tippen Sie auf Los!, um zum Ort zu navigieren.
- Wenn die GPS-Simulation aktiviert ist, tippen Sie auf **Position**, um die ausgewählte Position als Standort festzulegen. Siehe Seite 45.

# Eingeben von Koordinaten

Wenn Ihnen die geografischen Koordinaten des Ziels bekannt sind, können Sie mithilfe des nüvi durch Eingabe von Breiten- und Längengraden zu Ihrem Ziel navigieren. Dies kann besonders beim Geocaching hilfreich sein.

# 1. Tippen Sie auf Zieleingabe > Koordinaten.

- 2. Tippen Sie auf **Format**, um das richtige Koordinatenformat für die verwendete Kartenart auszuwählen.
- 3. Tippen Sie auf die Koordinaten, die Sie anpassen möchten.
- 4. Geben Sie die Koordinaten ein, und tippen Sie auf **Fertig**.
- 5. Tippen Sie auf **Weiter**. Die Koordinaten werden auf der Karte angezeigt.

# Verwenden der Kartenseite

Die Route ist durch eine magentafarbene Linie gekennzeichnet. Während der Fahrt führt Sie das nüvi mithilfe von Sprachansagen, Pfeilen auf der Karte und Anweisungen oben auf der Karte zum Ziel. Wenn Sie von der ursprünglichen Route abweichen, berechnet das nüvi die Route neu.

Tippen Sie auf die Karte, und verschieben Sie sie mit dem Finger, um andere Bereiche der Karte anzuzeigen. Beim Fahren auf den meisten Straßen kann ein Symbol für Geschwindigkeitsbeschränkungen angezeigt werden.

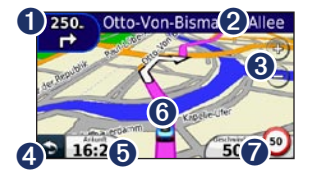

- Tippen Sie hier, um die Abbiegeinformationsseite oder die Kreuzungsansicht (wenn verfügbar) anzuzeigen.
- 2 Tippen Sie hier, um die Abbiegeliste anzuzeigen.
- 3 Tippen Sie auf bzw. , um die Ansicht zu vergrößern bzw. zu verkleinern.
  - Tippen Sie hier, um zum Hauptmenü zurückzukehren

4

- 5 Tippen Sie hier, um den Reisecomputer anzuzeigen.
- 6 Tippen Sie hier, um die Seite Wo bin ich? anzuzeigen.
- Tippen Sie hier, um das Datenfeld zu ändern.

## Anzeigen des Reisecomputers

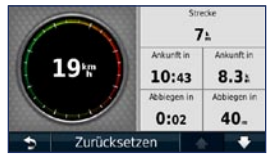

Der Reisecomputer zeigt die aktuelle Geschwindigkeit sowie Statistiken zur Reise an. Wenn Sie den Reisecomputer anzeigen möchten, tippen Sie auf der Karte auf das Feld **Geschwindigkeit**.

**HINWEIS:** Wenn Sie die Fahrt häufig unterbrechen, lassen Sie das nüvi eingeschaltet, damit die Reisezeit genau erfasst werden kann.

# Zurücksetzen der Informationen des Reisecomputers

- 1. Tippen Sie auf der Karte auf das Feld Geschwindigkeit.
- Tippen Sie auf Zurücksetzen > Reisedaten zurücksetzen, um die Informationen des Reisecomputers zurückzusetzen.

 Tippen Sie auf Zurücksetzen > Maximale Geschwindigkeit zurücksetzen, um die maximale Geschwindigkeit zurückzusetzen.

# Anzeigen der Abbiegeliste

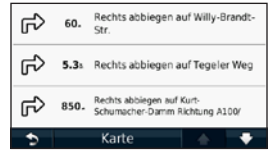

Beim Navigieren einer Route werden in der Abbiegeliste Anweisungen zum Abbiegen für die gesamte Route sowie die Distanz zwischen den einzelnen Abbiegungen angezeigt.

- Tippen Sie oben auf der Kartenseite auf die Textleiste, um die Abbiegeliste zu öffnen.
- Tippen Sie auf einen Abbiegehinweis in der Liste, um die nächste Abbiegung für diese Route anzuzeigen.
- Tippen Sie auf Karte, um die gesamte Route auf der Seite Karte durchsuchen anzuzeigen.

## Anzeigen der Abbiegeinformationsseite

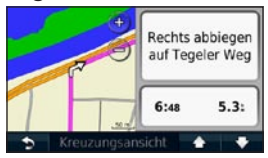

Wenn Sie eine Route navigieren, wird in den Abbiegeinformationen die nächste Abbiegung auf der Karte sowie die verbleibende Distanz und Zeit bis zu dieser Abbiegung angezeigt.

Zeigen Sie die nächste Abbiegung auf der Karte an, indem Sie oben links auf der Kartenseite auf die Abbiegeanzeige oder in der Abbiegeliste auf eine beliebige Abbiegung tippen.

# Anzeigen der Kreuzungsansicht

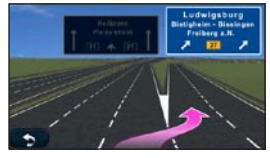

Wenn die Kreuzungsansicht verfügbar ist, wird hier eine Ansicht der nächsten Kreuzung angezeigt sowie die richtige Fahrbahn, auf der Sie sich befinden sollten.

Tippen Sie zum Anzeigen der Kreuzungsansicht auf die linke obere Ecke der Kartenseite. Greifen Sie über die Abbiegelistenseite auf die Kreuzungsansicht zu, indem Sie auf **Kreuzungsansicht** tippen.

# Verwenden der Kartenseite im Fußgängermodus

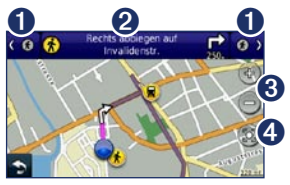

Im Fußgängermodus wird die Route auf einer zweidimensionalen Karte angezeigt. Die Symbole **(\*)**, **(D)**, **(\*)**, **(\*** 

- Tippen Sie hier, um zwischen Teilstrecken der Route zu wechseln. Das nüvi vergrößert bzw. verkleinert die einzelnen Teilstücke der Route, wechselt jedoch nicht automatisch zum nächsten Teilstück.
- 2 Tippen Sie hier, um die Route anzuzeigen.
- 3 Tippen Sie hier, um die Ansicht zu vergrößern bzw. zu verkleinern.
- Tippen Sie hier, um die aktuelle Position auf der Karte zu zentrieren.

# Verwenden von Verkehrsdaten

**HINWEIS:** Garmin ist nicht für die Zuverlässigkeit der Verkehrsinformationen verantwortlich.

HINWEIS: nüLink!-Services sind nicht in allen Gebieten verfügbar.

Das nüvi kann über das nüLink!-Abonnement Verkehrsinformationen empfangen. Das Gerät muss ein Signal von nüLink!-Services empfangen, um Verkehrsinformationen zu empfangen.

Das Abonnement wird automatisch aktiviert, wenn Sie das nüvi zum ersten Mal einschalten. Weitere Informationen finden Sie unter www.garmin.com/nulink oder www.garmin.com/nulink/trafficcoverage.

# Verkehrsbehinderungen im aktuellen Gebiet

Wenn Sie Verkehrsinformationen empfangen, wird in der linken oberen Ecke der Kartenseite ein Verkehrssymbol angezeigt. Das Verkehrssymbol ändert seine Farbe in Abhängigkeit des Schweregrads der Verkehrsbehinderung auf der aktuellen Route oder auf der Straße, auf der Sie gegenwärtig unterwegs sind.

| Farbe | Beschreibung | Bedeutung                                     |  |
|-------|--------------|-----------------------------------------------|--|
| Grün  | Gering       | Normal<br>fließender<br>Verkehr               |  |
| Gelb  | Mittel       | Zähfließender<br>Verkehr                      |  |
| Rot   | Hoch         | Stockender<br>oder stehender<br>Verkehr       |  |
| Grau  | Keine Daten  | Verkehrsdaten<br>wurden nicht<br>aktualisiert |  |

# Verkehrsbehinderungen auf der aktuellen Route

Bei der Berechnung der Route berücksichtigt das nüvi die aktuelle Verkehrslage und sucht automatisch nach der schnellsten Route. Sollte auf der Route, der Sie folgen, eine schwere Verkehrsbehinderung auftreten, berechnet das nüvi die Route automatisch neu. Wenn keine bessere alternative Route vorhanden ist, werden Sie ggf. dennoch durch Strecken mit Verkehrsbehinderungen oder hohem Verkehrsaufkommen geleitet.

Verkehrssymbol

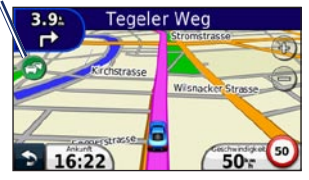

### Manuelles Vermeiden von Verkehr auf der Route

- 1. Tippen Sie auf der Kartenseite auf das Verkehrssymbol.
- 2. Tippen Sie auf Verkehr auf Route.
- 3. Tippen Sie bei Bedarf auf die Pfeile, um weitere Verkehrsbehinderungen auf der Route anzuzeigen.
- 4. Tippen Sie auf **Vermeiden**, um die Verkehrsbehinderung zu umgehen.

# Anzeigen der Stau-Info-Karte

Auf der Stau-Info-Karte werden farbcodiert Verkehrsfluss und Verkehrsbehinderungen auf Straßen in der Nähe angezeigt.

- 1. Tippen Sie auf der Kartenseite auf das Verkehrssymbol.
- Tippen Sie auf Stau-Info-Karte, um Verkehrsereignisse auf der Karte anzuzeigen.

Um zur normalen Karte zurückzukehren, tippen Sie zuerst auf das Verkehrssymbol und dann auf **Normale Karte**.

# Anzeigen von Verkehrsbehinderungen

- 1. Tippen Sie auf der Kartenseite auf das Verkehrssymbol.
- Tippen Sie auf Stau-Info-Liste, um eine Liste von Verkehrsbehinderungen anzuzeigen.
- Zum Anzeigen von Details tippen Sie auf einen Eintrag in der Liste. Wenn es mehr als eine Behinderung gibt, tippen Sie auf die Pfeile, um weitere Behinderungen anzuzeigen.

# Deaktivieren des Verkehrsfunks

- Tippen Sie auf Extras > Einstellungen > Sicherheit.
- Tippen Sie auf die Schaltfläche unter Positionsmeldung, und tippen Sie auf Aus.

# Verwenden von Garmin nüLink!-Services

**HINWEIS:** die nülink-services sind nicht in allen gebieten verfügbar.

Das nüvi umfasst ein Abonnement für nüLink!-Services, über die Sie aktuelle Informationen zu lokalen Events, Kraftstoffpreisen, Flugzeiten und mehr erhalten können. Weitere Informationen finden Sie unter www.garmin.com/nulink.

**HINWEIS:** An abgelegenen Orten ist der Empfang aktueller Daten möglicherweise nicht möglich.

# Suchen von Orten mithilfe der lokalen Suche

Mit der lokalen Suche können Sie nach den aktuellsten Positionsdaten suchen.

- 1. Tippen Sie auf Zieleingabe > Lokale Suche.
- 2. Wählen Sie eine Kategorie aus.
- 3. Wählen Sie eine Unterkategorie.
- 4. Wählen Sie ein Ziel aus.
- 5. Tippen Sie auf Los!.

**HINWEIS:** Die lokale Suche ist nicht in allen Gebieten verfügbar.

# Suchen von Orten durch Eingabe des Namens

Sie können zum Suchen nicht nur den Namen einer Position eingeben, sondern auch nach einer bestimmten Kategorie suchen, z. B. Friseur oder Kunstgalerie.

- 1. Tippen Sie auf Zieleingabe > Lokale Suche > Eingabe.
- Geben Sie mithilfe der Bildschirmtastatur im Namen des Ziels enthaltene Buchstaben ein.
- 3. Tippen Sie auf Fertig.

**HINWEIS:** Die lokale Suche ist nicht in allen Gebieten verfügbar.

# Suchen von Zielen mithilfe des Telefonbuchs

- Tippen Sie auf Zieleingabe > Telefonbuch.
- 2. Tippen Sie auf eine Option:
  - Nach Namen: Suchen Sie mithilfe des Vor- und Nachnamens nach einem Eintrag.
  - Nach Telefonnummer: Suchen Sie mithilfe einer Telefonnummer nach einem Eintrag.
- Verwenden Sie die Bildschirmtastatur, um einen Namen oder eine Telefonnummer einzugeben, und tippen Sie auf Weiter.
- 4. Tippen Sie bei Bedarf auf einen Eintrag in den Suchergebnissen.

## Suchen von Kraftstoffpreisen

- 1. Tippen Sie auf Zieleingabe > Kraftstoffpreise.
- Tippen Sie auf Kraftstoffart, und wählen Sie die gewünschte Kraftstoffart für das Fahrzeug aus. Es wird eine Liste der Kraftstoffpreise pro Liter an Tankstellen in der Nähe angezeigt.
- 3. Wählen Sie eine Tankstelle aus.

## Suchen nach Kinoprogrammen

- 1. Tippen Sie auf Zieleingabe > Kinoprogramme.
- 2. Tippen Sie auf **Tag wählen**, und wählen Sie einen Tag aus.
- 3. Wählen Sie Suchen nach Filmtitel oder Suchen nach Kino.
- 4. Wählen Sie einen Filmtitel oder ein Kino aus.

## Suchen nach lokalen Events

- 1. Tippen Sie auf Zieleingabe > Lokale Events.
- 2. Wählen Sie eine Kategorie aus.
- 3. Tippen Sie auf **Tag wählen**, und wählen Sie einen Tag aus.
- 4. Wählen Sie ein Ereignis aus.

Tippen Sie auf **Speichern**, um das Ereignis in den Favoriten zu speichern.

# Anrufen unter Verwendung der Freisprechfunktion

Mittels der Bluetooth-Technologie wird eine drahtlose Verbindung zwischen Geräten wie Mobiltelefonen und dem nüvi hergestellt. Informationen zur Kompatibilität Ihres Bluetooth-Mobiltelefons mit dem nüvi finden Sie unter www.garmin.com/bluetooth.

Werden zwei Geräte zum ersten Mal miteinander verwendet, müssen sie gekoppelt werden. Stellen Sie hierzu mithilfe einer PIN (auch als Kenncode bezeichnet) eine Verbindung zwischen den Geräten her. Nach der ersten Kopplung können die beiden Geräte beim Einschalten automatisch eine Verbindung miteinander herstellen.

HINWEIS: Möglicherweise müssen Sie das Mobiltelefon so einrichten, dass es automatisch eine Verbindung zum nüvi herstellt, sobald dieses eingeschaltet wird.

## Koppeln eines Mobiltelefons

Damit Sie das Mobiltelefon und das nüvi koppeln und eine Verbindung zwischen ihnen herstellen können, müssen beide Geräte eingeschaltet und maximal zehn Meter (33 Fuß) voneinander entfernt sein.

Initiieren Sie die Kopplung über das nüvi oder das Mobiltelefon. Weitere Informationen hierzu finden Sie in der Dokumentation des Telefons.

#### Koppeln mithilfe der Telefoneinstellungen

- Tippen Sie auf Extras > Einstellungen > Bluetooth.
- 2. Wählen Sie Aktiviert.
- Aktivieren Sie die Bluetooth-Funktion des Mobiltelefons. Dazu müssen Sie möglicherweise ein Menü mit der Bezeichnung Einstellungen, Bluetooth, Verbindungen oder Freisprechfunktion aufrufen.

- 4. Starten Sie eine Suche nach Bluetooth-Geräten.
- 5. Wählen Sie das nüvi aus der Geräteliste aus.
- Geben Sie auf dem Mobiltelefon die Bluetooth PIN (1234) ein.

#### Koppeln mithilfe der nüvi-Einstellungen

- Tippen Sie im Hauptmenü auf Extras > Einstellungen > Bluetooth > Hinzufügen.
- Aktivieren Sie die Bluetooth-Funktion des Telefons, und schalten Sie es als sichtbar für andere Geräte (Bluetooth-Sichtbarkeit). Dazu müssen Sie möglicherweise ein Menü mit dem Namen Bluetooth, Verbindungen oder Freisprechfunktion aufrufen.
- 3. Tippen Sie auf dem nüvi auf OK.
- Wählen Sie das Mobiltelefon aus, und tippen Sie auf OK.
- 5. Geben Sie auf dem Mobiltelefon die Bluetooth-PIN (1234) ein.

Wenn das Mobiltelefon mit dem nüvi verbunden ist, können Sie Telefonanrufe tätigen. Tippen Sie im Hauptmenü auf **Telefon**, um das Telefonmenü aufzurufen.

Wenn Sie das nüvi einschalten, versucht das Gerät, eine Verbindung zum letzten Telefon herzustellen, mit dem es verbunden war.

# Annehmen von Anrufen

Wenn Sie einen Anruf erhalten, wird der Bildschirm **Eingehender Anruf** geöffnet. Tippen Sie auf **Annehmen**, um den Anruf anzunehmen. Tippen Sie auf **Ignorieren**, um den Anruf zu ignorieren und den Klingelton auszuschalten.

Das integrierte Mikrofon befindet sich an der Vorderseite des nüvi. Sprechen Sie mit normaler Stimme.

## Während eines Anrufs

Während eines Anrufs wird das Symbol für aktive Anrufe angezeigt. Tippen Sie auf Auflegen, um den Anruf zu beenden. Tippen Sie auf S > Anrufoptionen, um folgende Optionen anzuzeigen:

- Tastentöne: Zeigt eine Seite mit einer numerischen Tastatur an, damit Sie automatische Systeme wie die Mailbox verwenden können.
- Audio zum Telefon übertragen: Dies bietet sich an, wenn Sie das nüvi ausschalten, den Anruf jedoch nicht beenden möchten, oder wenn Sie ungestört telefonieren möchten. Übertragen Sie die Audioausgabe zurück auf das Gerät, indem Sie Audio zum Gerät übertragen auswählen.
- Mikrofon stumm schalten.

**HINWEIS:** Abhängig von der auf dem nüvi angezeigten Seite kann das Symbol für aktive Anrufe unterschiedlich aussehen.

#### Verwenden der Anklopffunktion

Wenn Sie während eines Telefonanrufs einen zweiten Anruf erhalten (Anklopfen), wird das Fenster **Eingehender Anruf** angezeigt. Tippen Sie auf **Annehmen**, um den Anruf anzunehmen. Der erste Anruf wird gehalten.

#### Wechseln zwischen Anrufen

- Tippen Sie auf 🤣 > Wechseln zu.
- 2. Tippen Sie auf **Auflegen**, um den Anruf zu beenden. Der gehaltene Anruf wird dadurch nicht getrennt.

## Zugreifen auf das Telefonmenü

Tippen Sie im Hauptmenü auf **Telefon**, um das Telefonmenü zu öffnen.

HINWEIS: Nicht alle Funktionen des Telefonmenüs des nüvi werden von allen Mobiltelefonen unterstützt.

#### Verwenden des Telefonbuchs

Wenn das Mobiltelefon eine Verbindung zum nüvi herstellt, wird das Telefonbuch automatisch auf das nüvi übertragen. Es kann einige Minuten dauern, bis das Telefonbuch verfügbar ist. Die Funktion zur Übertragung von Telefonbüchern ist nicht auf allen Mobiltelefonen verfügbar.

- 1. Tippen Sie auf Telefon > Telefonbuch.
- 2. Tippen Sie auf den Eintrag (Kontakt) im Telefonbuch, den Sie anrufen möchten.
- 3. Tippen Sie auf **Anruf**, um den Kontakt anzurufen.

### Anrufen von POIs (Points of Interest)

- Tippen Sie auf Telefon > Points of Interest.
- 2. Suchen Sie den Point of Interest, bei dem Sie anrufen möchten.
- 3. Tippen Sie auf **Anruf** oder auf die Telefonnummer.

### Anrufen von Telefonnummern

- 1. Tippen Sie auf Telefon > Wählen.
- 2. Geben Sie die Nummer ein, und tippen Sie auf Wählen.

#### Anzeigen der Anrufliste

Wenn das Mobiltelefon eine Verbindung zum nüvi herstellt, wird die Anrufliste automatisch auf das nüvi übertragen. Die Übertragung dieser Daten auf das nüvi kann einige Minuten dauern.

- 1. Tippen Sie auf Telefon > Anrufliste.
- Tippen Sie auf eine Kategorie, um die entsprechenden Anrufe anzuzeigen. Die Anrufe werden in zeitlicher Abfolge aufgeführt. Die zuletzt geführten Telefonate werden oben in der Liste aufgeführt.
- 3. Tippen Sie auf einen Eintrag und dann auf Wählen.

#### Zu Hause anrufen

Geben Sie eine Telefonnummer für zu Hause ein, damit Sie schnell und einfach dort anrufen können.

- Tippen Sie auf Telefon > Zu Hause anrufen.
- Das nüvi wählt die für Zu Hause festgelegte Telefonnummer.

#### Eingeben der eigenen Telefonnummer

- Tippen Sie auf Telefon > Zu Hause anrufen.
- Tippen Sie auf Telefonnummer eingeben, um die Seite mit der Tastatur zu verwenden, oder auf Aus Telefonbuch wählen (diese Option ist nur verfügbar, wenn das Mobiltelefon die Übertragung von Telefonbüchern unterstützt).
- Tippen Sie auf Fertig > Ja. Das nüvi wählt die für zu Hause festgelegte Telefonnummer.

HINWEIS: Bearbeiten Sie die Zu Hause-Position oder die Telefonnummer, indem Sie auf Zieleingabe > Favoriten > Zu Hause > Bearbeiten tippen.

#### Tätigen von Anrufen über die Sprachwahl

Sie können Anrufe tätigen, indem Sie den Namen des Kontakts sprechen. Unter Umständen müssen Sie das Telefon zunächst auf die Erkennung Ihrer Stimme trainieren. Weitere Informationen hierzu finden Sie in der Dokumentation des Telefons.

- 1. Tippen Sie auf Telefon > Sprachwahl.
- 2. Sprechen Sie den Namen des Kontakts.

#### Prüfen des Telefonstatus

Überprüfen Sie den Akkuladestand und die Signalstärke des Telefons, indem Sie auf Telefon > Status tippen.

# Suchen von Freunden mithilfe von Ciao!™

HINWEIS: ciao! ist nicht in allen gebieten verfügbar.

Ciao! sendet Ihre Position regelmäßig an unsere Partnernetzwerke und lädt die letzten Positionen Ihrer Freunde herunter. Ihre Positionsdaten werden nur auf Ihre Anweisung gesendet, es sei denn, Sie haben die automatische Aktualisierung aktiviert. Weitere Informationen finden Sie unter www.garmin.com/nulink.

Für diese Funktion ist eine Datenverbindung erforderlich.

## Informationen zu Ciao!-Netzwerken

Ciao! unterstützt mehrere positionsabhängige soziale Netzwerke.

Wenn Sie Ciao! aktivieren, werden die Netzwerke, bei denen Sie registriert werden, in den Nutzungsbedingungen angezeigt.

# Mitglied bei Ciao! werden

Bevor Sie Mitglied bei Ciao! werden können, müssen Sie das Gerät registrieren. Weitere Informationen zum Registrieren des nüvi finden Sie auf Seite 59.

- 1. Tippen Sie auf Extras > Ciao!.
- Wählen Sie Ich stimme zu, und tippen Sie auf Fortfahren, um die Datenschutzvereinbarung anzunehmen.
- Rufen Sie auf dem Computer die URL auf, die auf dem Bildschirm des Geräts angezeigt wird, und lesen Sie sich die Nutzungsbedingungen für das bzw. die angezeigte(n) Netzwerk(e) durch.
- 4. Wählen Sie eine Option:
  - Tippen Sie auf Annehmen, um die Nutzungsbedingungen anzunehmen und Ciao! zu aktivieren.
  - Tippen Sie auf Ablehnen, um die Nutzungsbedingungen abzulehnen und Ciao! deaktiviert zu lassen.
### Einladen von Freunden unter Verwendung einer Telefonnummer

- Tippen Sie auf Extras > Ciao! > Einladen > Telefoneinladung.
- Tippen Sie auf die Schaltfläche unter Land auswählen, um das Land auszuwählen, in dem sich der Freund befindet.
- Tippen Sie auf <Netzwerk ändern>, um ein Netzwerk auszuwählen, mit dem der Freund registriert ist.
- Tippen Sie auf die Schaltfläche <Telefonnummer eingeben>, und geben Sie eine Telefonnummer ein. Verwenden Sie dabei das Format f
  ür das ausgew
  ählte Land.
- 5. Tippen Sie auf Fertig.
- 6. Tippen Sie auf Einladung senden.

### Einladen von Freunden unter Verwendung von Email

- 1. Tippen Sie auf Extras > Ciao! > Einladen > Nach Email-Adresse einladen.
- Tippen Sie auf <Netzwerk ändern>, um ein Netzwerk auszuwählen, bei dem der Freund registriert ist.
- Tippen Sie auf <Email eingeben>, und geben Sie eine Email-Adresse ein.
- 4. Tippen Sie auf Fertig.
- 5. Tippen Sie auf Einladung senden.

### Anzeigen von Einladungen

Wenn Sie eine Ciaol-Einladung erhalten, wird beim nächsten Anzeigen der Liste der Freunde eine Popup-Meldung eingeblendet. In der Popup-Meldung wird der Name der Person angezeigt, deren Einladung Sie erhalten haben.

1. Tippen Sie auf Extras > Ciao!.

Suchen von Freunden mithilfe von Ciao!™

 Tippen Sie auf Annehmen oder Später. Wenn Sie die Einladung annehmen, wird die Person, deren Einladung Sie erhalten haben, der Liste Ihrer Freunde hinzugefügt. Wenn Sie die Entscheidung bezüglich der Einladung auf einen späteren Zeitpunkt verschieben, wird die Person zwar in der Liste Ihrer Freunde aufgeführt, jedoch können Sie deren Position nicht sehen.

Tippen Sie auf **Ja**, um dem Freund das Anzeigen Ihrer Position zu gestatten.

Tippen Sie auf Los!, um eine Route zum Freund zu erstellen, oder tippen Sie auf Karte, um die Position des Freundes auf der Karte anzuzeigen.

### Annehmen oder Ablehnen von ausstehenden Einladungen

- 1. Tippen Sie auf Extras > Ciao!.
- 2. Tippen Sie in der Liste der Freunde auf einen Freund mit dem Status Ausstehend.
- 3. Tippen Sie auf Annehmen oder Ablehnen.

### Anzeigen von Freunden

- Tippen Sie auf Extras > Ciao!. Die Liste der Freunde wird angezeigt.
- 2. Tippen Sie auf einen Freund in der Liste.
- Tippen Sie auf Los!, um eine Route zum Freund zu erstellen, oder tippen Sie auf Karte, um die Position des Freundes auf der Karte anzuzeigen.

### Entfernen von Freunden

Damit keine Positionsdaten mehr mit einem Freund ausgetauscht werden, können Sie diesen Freund aus Ciao! entfernen.

- 1. Tippen Sie auf Extras > Ciao!.
- 2. Tippen Sie auf einen Freund in der Liste.
- 3. Tippen Sie auf das Informationsfeld auf der Karte.
- 4. Tippen Sie auf Entfernen.
- 5. Tippen Sie auf Ja.

### Eingeben des Status

- 1. Tippen Sie auf Extras > Ciao!.
- 2. Tippen Sie in der Liste der Freunde auf Ihren Benutzernamen.
- 3. Tippen Sie auf das Informationsfeld.
- 4. Tippen Sie auf Status.
- 5. Geben Sie eine Status-Nachricht mit bis zu 255 Zeichen ein.
- 6. Tippen Sie auf Fertig.

Tippen Sie auf **Datenschutz**, um die Datenschutzerklärung zu lesen.

Tippen Sie auf **Deaktivieren**, um Ciao! zu deaktivieren und Ciao!-Daten vom nüvi zu löschen.

### Ändern der Sichtbarkeit

Sie können wählen, ob Positions-Aktualisierungen an Ihre Ciao!-Freunde gesendet werden, indem Sie die Sichtbarkeit in den Ciao!-Einstellungen ändern.

- 1. Tippen Sie auf Extras > Einstellungen > Ciao!.
- Tippen Sie auf die Schaltfläche unter Sichtbarkeit.

- 3. Wählen Sie eine Option:
  - Wählen Sie Offenlegen, um Positions-Aktualisierungen an Ihre Ciao!-Freunde zu senden.
  - Wählen Sie Verbergen, um keine Positions-Aktualisierungen mehr an Ihre Ciao!-Freunde zu senden.
- 4. Tippen Sie auf OK.

### Deaktivieren von Ciao!

- Tippen Sie auf Extras > Einstellungen > Ciao! > Deaktivieren.
- 2. Tippen Sie auf Ja.

Alle auf dem Gerät gespeicherten Ciao!-Daten werden entfernt. Sie senden keine Positionsaktualisierungen mehr.

Damit Sie Ciao! aktivieren können, müssen Sie erneut Mitglied bei Ciao! werden.

### Verwalten von Dateien

Sie können Dateien wie JPEG-Bilddateien im internen Speicher des nüvi oder auf einer Speicherkarte speichern.

HINWEIS: Das nüvi ist nicht mit Windows® 95, 98, Me, Windows NT® und Mac® OS 10.3 und früheren Versionen kompatibel.

### Unterstützte Dateiformate

- JPEG- und JPG-Bilddateien: siehe Seite 41
- Karten und GPX-Wegpunktdateien aus MapSource<sup>®</sup>: siehe Seite 55
- GPI-Dateien (Dateien f
  ür Benutzer-POIs aus Garmin POI Loader): siehe Seite 57

### Anschließen des nüvi an den Computer

Wenn Sie das nüvi an den Computer anschließen, wird eine Option zum Installieren von myGarmin Agent<sup>™</sup> angezeigt. Diese Anwendung überwacht die USB-Anschlüsse des Computers und ermöglicht Ihnen, problemlos nach verfügbaren Updates zu suchen. Weitere Informationen finden Sie auf Seite 59.

- Legen Sie eine Speicherkarte ein (optional). Drücken Sie die Karte ein, bis sie einrastet.
- 2. Schließen Sie den Mini-USB-Stecker an der Rückseite des nüvi an.
- Schließen Sie das größere Ende des Kabels an einen freien USB-Anschluss des Computers an.

Das nüvi und die Speicherkarte werden unter Windows im Arbeitsplatz als Wechseldatenträger und unter Mac als verbundene Laufwerke angezeigt. HINWEIS: Auf einigen Computern mit mehreren Netzlaufwerken können die nüvi-Laufwerke möglicherweise nicht angezeigt werden. Informationen zum Zuweisen von Laufwerkbuchstaben finden Sie in der Hilfe des Betriebssystems.

### Übertragen von Dateien

- 1. Suchen Sie auf dem Computer die Datei, die Sie kopieren möchten.
- 2. Markieren Sie die Datei, und wählen Sie Bearbeiten > Kopieren.
- 3. Öffnen Sie das Garmin-Laufwerk oder das Laufwerk der Speicherkarte.
- Wählen Sie unter Mac Bearbeiten > Objekt einsetzen. Die Datei wird dann in der Liste der Dateien im Speicher des nüvi bzw. auf der Speicherkarte angezeigt.
- Nachdem Sie die gewünschten Dateien übertragen haben, klicken Sie in der Taskleiste auf S. Unter Mac ziehen Sie das Laufwerksymbol in den Papierkorb S.
- 6. Trennen Sie den nüvi vom Computer.

### Löschen von Dateien

- Stellen Sie eine Verbindung zwischen nüvi und Computer her, und öffnen Sie das nüvi- bzw. Speicherkarten-Laufwerk.
- 2. Markieren Sie die Datei, die Sie löschen möchten.
- 3. Drücken Sie auf der Computertastatur die Taste **Entf**.

HINWEIS: Wenn Sie sich über den Zweck einer Datei nicht im Klaren sind, löschen Sie die betreffende Datei nicht. Der Speicher des nüvi enthält wichtige Systemdateien, die nicht gelöscht werden dürfen.

### Verwenden der Extras

Das Menü Extras enthält viele hilfreiche Funktionen für unterwegs.

Tippen Sie im Hauptmenü auf Extras.

### Zugreifen auf die Einstellungen

Informationen zu den Einstellungen finden Sie auf den Seiten 45–50.

### Verwenden der Seite "Wo bin ich?"

Verwenden Sie die Seite **Wo bin ich?**, um Informationen zur aktuellen Position anzuzeigen, einschließlich Krankenhäusern, Polizei und Tankstellen in der Nähe. Diese Funktion ist sehr hilfreich, falls Sie in einer Notrufzentrale Ihren Standort mitteilen müssen.

 Tippen Sie im Hauptmenü auf Extras > Wo bin ich?.

- Tippen Sie rechts auf eine Schaltfläche, um die nächstgelegenen Orte in dieser Kategorie anzuzeigen.
- 3. Tippen Sie auf **Position speichern**, um die aktuelle Position zu speichern.

### Zugreifen auf die Hilfe

Tippen Sie auf **Hilfe**, um Informationen zum nüvi anzuzeigen.

Tippen Sie auf **Suchen**, um die Hilfethemen nach Schlüsselwörtern zu durchsuchen.

### Verwenden von ecoRoute<sup>™</sup>

Tippen Sie auf Extras > ecoRoute.

Mithilfe von ecoRoute werden Kraftstoffverbrauch und CO<sub>2</sub>-Emission des Fahrzeugs sowie Kraftstoffkosten bis zum Ziel berechnet. Zudem bietet ecoRoute Möglichkeiten zur Verringerung des Kraftstoffbedarfs. Bei den durch ecoRoute bereitgestellten Daten handelt es sich lediglich um Schätzwerte und nicht um tatsächlich am Fahrzeug gemessene Werte. Wenn Sie genauere und auf Ihr Fahrzeug und Ihre Fahrgewohnheiten abgestimmte Verbrauchsübersichten erhalten möchten, gleichen Sie den Verbrauch an.

Wenn Sie zum ersten Mal auf die Funktionen von ecoRoute zugreifen, werden Sie aufgefordert, die fahrzeugspezifischen Kraftstoff- und Verbrauchsinformationen einzugeben.

#### Anzeigen der Verbrauchsübersicht

Nach Eingabe des Fahrzeugprofils und des aktuellen Kraftstoffpreises berechnet das nüvi den durchschnittlichen Kraftstoffverbrauch und die durchschnittlichen CO<sub>2</sub>-Emissionen des Fahrzeugs sowie die Kosten des verbrauchten Kraftstoffs.

Die Daten für den Kraftstoffverbrauch basieren auf geschätzten Geschwindigkeitsund Beschleunigungswerten für durchschnittliche Fahrzeuge.

## Tippen Sie auf Extras > ecoRoute > Verbrauchsübersicht.

**TIPP:** Lassen Sie das nüvi während der Fahrt stets eingeschaltet, um die kontinuierliche Aufzeichnung der Kraftstoffdaten zu gewährleisten.

### Angleichen des Kraftstoffverbrauchs

Gleichen Sie den Kraftstoffverbrauch an, um genauere, auf Ihr Fahrzeug und Ihre Fahrgewohnheiten abgestimmte Verbrauchsübersichten zu erhalten. Nehmen Sie diese Angleichung beim Tanken vor.

- Berechnen Sie die zurückgelegten Meilen pro Gallone bzw. die verbrauchten Liter pro 100 Kilometer.
- 2. Tippen Sie auf Extras > ecoRoute > Verbrauchsübersicht > Kalibrieren.
- Tippen Sie auf und L, um den in Schritt 1 ermittelten Wert einzugeben.
- 4. Tippen Sie auf OK.

#### Anpassen des Kraftstoffpreises

Geben Sie Informationen zum Kraftstoffpreis ein, damit die Kraftstoffkosten für die Routen berechnet und Verbrauchsübersichten erstellt werden können.

- Tippen Sie auf Extras > ecoRoute > Kraftstoffpreis.
- 2. Geben Sie den aktuellen Kraftstoffpreis ein, und tippen Sie auf **Fertig**.

#### Absolvieren der ecoChallenge

Die ecoChallenge ermöglicht es Ihnen, durch Bewertung Ihrer Fahrgewohnheiten den Kraftstoffverbrauch zu optimieren. Je höher das Gesamtergebnis einer ecoChallenge ist, desto geringer sollte der Kraftstoffverbrauch sein.

Tippen Sie auf Extras > ecoRoute > ecoChallenge > Start.

## Erläuterungen zum Ergebnis der ecoChallenge

Tippen Sie auf der Kartenseite auf (), um Informationen zur aktuellen ecoChallenge anzuzeigen. Die Farbe des Blatts auf dem Symbol für die ecoChallenge hängt von Ihrer ecoChallenge-Leistung ab.

Das Gesamtergebnis wird aus dem Durchschnitt der folgenden drei Ergebnisse berechnet:

Ergebnis Beschleunigung: Sie sammeln Punkte bei allmählichem Beschleunigen, und Sie verlieren Punkte bei starkem Beschleunigen.

**Ergebnis Bremsen:** Sie sammeln Punkte bei allmählichem Bremsen, und Sie verlieren Punkte bei starkem Bremsen.

**Ergebnis Geschwindigkeit:** Sie sammeln Punkte beim Fahren im verbrauchsarmen Geschwindigkeitsbereich, der bei den meisten Fahrzeugen zwischen 70 und 100 km/h liegt.

#### Anhalten der ecoChallenge

Tippen Sie auf der Kartenseite auf (\$).

2. Tippen Sie auf Stopp > Ja.

#### Anpassen des Fahrzeugprofils

Tippen Sie auf Extras > ecoRoute > Fahrzeugprofil.

Kraftstoffart: Wählen Sie eine Kraftstoffart aus.

Verbrauch innerorts: Geben Sie den durchschnittlichen Kraftstoffverbrauch des Fahrzeugs im Stadtverkehr ein.

Verbrauch ausserorts: Geben Sie den durchschnittlichen Kraftstoffverbrauch des Fahrzeugs auf der Autobahn ein.

**TIPP:** Gleichen Sie zum Erzielen optimaler Ergebnisse den Kraftstoffverbrauch an, anstatt hier den Verbrauch innerorts und außerorts anzugleichen. Siehe Seite 37.

#### Anzeigen der Streckenübersicht

In der Streckenübersicht sind Distanz, Zeit, durchschnittlicher Kraftstoffverbrauch und Kraftstoffkosten bis zum Ziel aufgeführt.

Für jede gefahrene Route wird eine Streckenübersicht erstellt. Sobald Sie auf dem nüvi eine Route anhalten, wird für die zurückgelegte Distanz eine Streckenübersicht erstellt.

#### Tippen Sie auf Extras > ecoRoute > Streckenübersicht.

2. Wählen Sie die gewünschte Streckenübersicht aus.

Auf dem nüvi können bis zu 20 Streckenübersichten angezeigt werden. Sie können auch über den Ordner "Reports" auf dem nüvi-Laufwerk auf Streckenübersichten zugreifen.

#### Anzeigen von Tipps zum Fahren

Das nüvi bietet Tipps zum Fahren, die Ihnen helfen, Kraftstoff zu sparen.

Tippen Sie auf Extras > ecoRoute > Tipps.

#### Zurücksetzen der ecoRoute-Daten

- 1. Tippen Sie auf Extras > ecoRoute.
- Wählen Sie die Kategorie aus, die Sie zurücksetzen möchten, und tippen Sie auf Zurücksetzen.

### Anzeigen von myGarmin<sup>™</sup>-Nachrichten

Mit Garmin nüLink!-Services können Sie Nachrichten von myGarmin empfangen. Siehe Seite 22.

HINWEIS: nüLink!-Services sind nicht in allen Gebieten verfügbar.

- 1. Tippen Sie auf Extras > myGarmin.
- 2. Tippen Sie auf eine Nachricht, um die ganze Nachricht anzuzeigen.

### Anzeigen von Fluginformationen

Flugstatus-Informationen stellen einen nüLink!-Service dar. Siehe Seite 22.

HINWEIS: An abgelegenen Orten ist der Empfang aktueller Daten möglicherweise nicht möglich.

HINWEIS: nüLink!-Services sind nicht in allen Gebieten verfügbar.

- 1. Tippen Sie auf Extras > Flugstatus.
- 2. Wählen Sie einen Flughafen in der Nähe aus.
- 3. Wählen Sie zur Suche nach Flügen eine Option aus:
  - Nach Flugnummer: Geben Sie eine Flugnummer ein, und tippen Sie auf Fertig.
  - Abflug suchen: Tippen Sie auf Nach Flugziel, Nach Flughafen-Code oder auf Alle Abflüge, und geben Sie die entsprechenden Daten ein.
  - Ankunft suchen: Tippen Sie auf eine Fluggesellschaft.

- 4. Tippen Sie auf einen Flug.
- Wenn der Flug mehrere Anschlussflüge umfasst, tippen Sie auf Nächstes Teilstück, und wählen Sie den nächsten Flug aus.

### Anzeigen von Wetterinformationen

Wetterinformationen stellen einen nüLink!-Services dar. Siehe Seite 22.

**HINWEIS:** An abgelegenen Orten ist der Empfang aktualisiert Daten möglicherweise nicht möglich.

HINWEIS: nüLink!-Services sind nicht in allen Gebieten verfügbar.

- 1. Tippen Sie auf Extras > Wetter.
- 2. Wählen Sie eine Option zur Anzeige von Wetterinformationen aus.
  - Tippen Sie auf 
     bzw. 
     bzw. 
     um
     Wetterinformationen f
     ür andere
     ausgew
     ählte Gebiete anzuzeigen.
  - Tippen Sie auf **Vorhersage**, um eine 6-Tage-Vorhersage für die jeweilige Position anzuzeigen.

 Tippen Sie auf den Bildschirm, um eine Tastatur anzuzeigen, und suchen Sie nach Wetterinformationen an einer anderen Position (nicht verfügbar bei Wetterinformationen für die aktuelle Position).

**TIPP:** Sie können Wetterinformationen auch anzeigen, indem Sie oben im Hauptmenü in der Statusleiste auf das Symbol für die aktuelle Temperatur tippen.

### Verwenden des Bildbetrachters

Mit dem Bildbetrachter können Sie Bilder anzeigen, die Sie auf dem nüvi oder der Speicherkarte gespeichert haben.

- Tippen Sie auf Extras > Bildbetrachter. Tippen Sie auf die Pfeile, um durch die Bilder zu blättern.
- Ändern Sie mithilfe der Bildlaufleiste unten im Bildschirm, wie viele Bilder auf dem Bildschirm angezeigt werden.
- 3. Tippen Sie auf ein Bild, um es vergrößert anzuzeigen.
  - Tippen Sie auf 1, um Informationen zum ausgewählten Bild anzuzeigen.

- Tippen Sie auf das Bild, und verschieben Sie es mit dem Finger, um andere Teile des Bilds anzuzeigen.
- Tippen Sie auf O, um die Menüleiste auszublenden.

#### Anzeigen von Diaschauen

- Stoppen Sie die Diaschau, indem Sie auf eine beliebige Stelle auf dem Bildschirm tippen.

#### Navigieren zu einem Bild

Wenn ein Bild Positionsdaten enthält, können Sie eine Route zu dieser Position erstellen.

- 1. Tippen Sie auf Extras > Bildbetrachter.
- 2. Wählen Sie ein Bild aus.
- Tippen Sie auf i > Los!.

Weitere Information zum Laden von Bildern auf das nüvi finden Sie auf Seite 34.

### Verwenden des Einheitenrechners

- 1. Tippen Sie auf Extras > Einheitenrechner.
- Tippen Sie auf Umrechnen, wählen Sie eine Maßeinheit aus, und tippen Sie auf OK.
- 3. Tippen Sie auf die Maßeinheit, die Sie ändern möchten.
- Wählen Sie eine Maßeinheit aus, und tippen Sie auf OK. Wiederholen Sie den Vorgang bei Bedarf.
- 5. Tippen Sie auf das Feld neben der Maßeinheit, um einen Wert einzugeben.
- Geben Sie einen Wert ein, und tippen Sie auf Fertig. Die Maßeinheit wird umgerechnet.
- 7. Tippen Sie auf Löschen, um eine weitere Umrechnung vorzunehmen.

### Verwenden des Währungsrechners

Wechselkurse werden automatisch über den nüLink!-Service aktualisiert.

**HINWEIS:** Garmin nüLink!-Services sind nicht in allen Gebieten verfügbar.

- 1. Tippen Sie auf Extras > Währung.
- Wählen Sie die Währung, die als Ausgangswährung dienen soll, und tippen Sie auf OK.
- Wählen Sie die Währung, die als Zielwährung dienen soll, und tippen Sie auf OK.
- Tippen Sie auf das Feld neben einer Währung, um einen Wert einzugeben, und tippen Sie auf Fertig.
- 5. Tippen Sie auf Löschen, um eine weitere Umrechnung vorzunehmen.

### Verwenden der Weltzeituhr

- 1. Tippen Sie auf Extras > Weltzeituhr.
- 2. Wenn Sie eine der aufgeführten Städte ändern möchten, tippen Sie darauf.
- 3. Geben Sie einen Städtenamen ein, und tippen Sie auf Fertig.
- 4. Wählen Sie ggf. die richtige Stadt aus.
- Tippen Sie auf Weltkarte, um eine Karte anzuzeigen. Die Nachtstunden werden im schattierten Bereich angezeigt.
- 6. Tippen Sie auf S, um die Uhren erneut anzuzeigen.

### Erstellen von Routen

Erstellen und speichern Sie Routen mit dem nüvi vor Ihrer nächsten Reise.

- 1. Tippen Sie auf Zieleingabe (oder Extras) > Routen > Neu.
- 2. Tippen Sie auf Neuen Startpunkt hinzufügen.
- 3. Suchen Sie einen Ort, der als Startpunkt dienen soll, und tippen Sie auf Wählen.
- Tippen Sie auf Neuen Endpunkt hinzufügen.
- 5. Suchen Sie einen Ort, der als Endpunkt dienen soll, und tippen Sie auf Wählen.
- Tippen Sie auf , um der Route einen weiteren Ort hinzuzufügen. Tippen Sie auf , um einen Ort zu entfernen.
- Tippen Sie auf Weiter, um die Route zu berechnen und sie auf der Karte anzuzeigen.
- 8. Tippen Sie auf **Speichern**, um die Route zu speichern und den Vorgang zu beenden.

#### Bearbeiten von Routen

- Tippen Sie auf Zieleingabe (oder Extras) > Routen.
- 2. Wählen Sie die Route aus, die Sie bearbeiten möchten.
- 3. Tippen Sie auf Bearbeiten.
- 4. Tippen Sie auf eine Option, um die Route zu bearbeiten.

### Verwenden des Rechners

Tippen Sie auf **Extras** > **Rechner**, um den Rechner zu aktivieren.

### Zugreifen auf eigene Daten

Verwenden Sie diese Option, um gespeicherte Daten, z. B. Favoriten, zu verwalten oder zu löschen.

- 1. Tippen Sie auf Extras > Eigene Daten.
- 2. Wählen Sie eine Option:
  - Zu Hause festlegen
  - Favorit(en) löschen
  - Reiseaufzeichnung löschen
  - Ciao<sup>™</sup>-Freunde entfernen

### Anzeigen von Angeboten

Sie können über die nüLink!-Services für die Position relevante Werbung und Coupons empfangen.

Wenn ein Angebot auf dem Bildschirm angezeigt wird, tippen Sie darauf, um die nächstgelegene, für dieses Angebot relevante Position zu suchen. Wenn das Angebot ein Coupon-Symbol enthält, tippen Sie auf der Seite **Los!** auf das Coupon-Symbol, um einen Coupon-Code zu erhalten. Notieren Sie sich diesen Code, und legen Sie ihn vor, wenn Sie an der gewünschten Position ankommen.

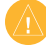

ACHTUNG: Versuchen Sie nicht, sich die Coupon-Codes während der Fahrt zu notieren.

Eine Liste der empfangenen Angebote finden Sie unter **Extras** > **Angebote**.

#### Deaktivieren von Angeboten

- Tippen Sie auf Extras > Einstellungen > Sicherheit.
- Tippen Sie auf die Schaltfläche unter Positionsmeldung, und tippen Sie auf Aus.

## Anpassen des nüvi

1. Tippen Sie auf Extras > Einstellungen.

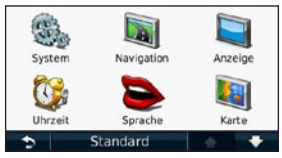

- 2. Tippen Sie auf die Einstellung, die geändert werden soll.
- Tippen Sie auf die Schaltfläche unter der Einstellung, um diese zu ändern.

### Ändern der Systemeinstellungen

Tippen Sie auf Extras > Einstellungen > System.

**GPS-Simulation:** Schalten Sie die Simulation ein, um den GPS-Modus zu deaktivieren und die Navigation zu simulieren sowie den Akku zu schonen. Verwendungsmodus: Geben Sie zum Optimieren von Routen die gewünschte Navigationsmethode an: Auto, Fussgänger oder Fahrrad.

**Einheiten:** Wählen Sie für die Maßeinheit die Option **Kilometer** oder **Meilen**.

Tastatur: Tippen Sie auf QWERTZ, damit das Layout dem einer Computertastatur ähnelt, oder auf ABCDE, um ein alphabetisches Layout zu wählen.

Info: Zeigen Sie die Softwareversion, die Geräte-ID und Informationen zu verschiedenen anderen Softwarefunktionen des nüvi an. Diese Informationen werden benötigt, um die Systemsoftware zu aktualisieren oder zusätzliche Kartendaten zu erwerben (siehe Seite 56).

**Standard:** Stellen Sie die ursprünglichen Systemeinstellungen wieder her.

### Ändern der Navigationseinstellungen

Tippen Sie auf Extras > Einstellungen > Navigation.

Routenpräferenz: Wählen Sie eine Einstellung zum Berechnen der Route aus.

- Kürzere Zeit: Berechnen Sie Strecken mit der kürzesten Fahrzeit, auch wenn die Strecke ggf. länger ist.
- Kürzere Strecke: Berechnen Sie Routen mit einer kürzeren Distanz, auch wenn die Fahrzeit ggf. länger ist.
- Luftlinie: Berechnen Sie Punkt-zu-Punkt-Routen (ohne Straßen).
- Weniger Kraftstoff: Berechnen Sie Routen, bei denen weniger Kraftstoff als bei anderen Routen verbraucht wird. Die Routenberechnung basiert auf Geschwindigkeitsbeschränkungen von Straßen sowie auf Beschleunigungswerten für die mögliche Route.

Vermeidungen: Wählen Sie die Straßentypen aus, die von der Route ausgeschlossen werden sollen.

Verkehrsmittel: Wählen Sie, welche öffentlichen Verkehrsmittel das nüvi beim Berechnen von Routen vermeiden soll. Die Option Verkehrsmittel ist verfügbar, wenn cityXplorer-Karten geladen sind.

**Standard:** Stellen Sie die ursprünglichen Navigationseinstellungen wieder her.

**HINWEIS:** Wenn Sie den Verwendungsmodus ändern, werden die Routenpräferenzen für den Verwendungsmodus gespeichert, den Sie verlassen.

### Anpassen der Anzeigeeinstellungen

Tippen Sie auf Extras > Einstellungen > Anzeige.

Farbmodus: Tippen Sie auf Tag, um einen hellen Hintergrund zu erhalten, auf Nacht, um einen dunklen Hintergrund zu erhalten, oder auf Automatisch, um automatisch zwischen den beiden Einstellungen zu wechseln. Screenshot: Aktivieren Sie den Screenshot-Modus. Tippen Sie auf 💽 um einen Screenshot aufzunehmen. Die Bitmapdatei des Bilds wird auf dem nüvi-Laufwerk unter "Screenshots" gespeichert.

Helligkeit: Passen Sie die Beleuchtungshelligkeit an. Eine geringere Beleuchtungshelligkeit verlängert die Akkulaufzeit.

**Standard:** Stellen Sie die ursprünglichen Anzeigeeinstellungen wieder her.

### Aktualisieren der Zeiteinstellungen

Tippen Sie auf Extras > Einstellungen > Uhrzeit.

Zeitformat wählen: Wählen Sie die Zeitangabe im 12-Stunden-, 24-Stundenoder UTC-Zeitformat aus.

Aktuelle Zeit: Stellen Sie die Uhrzeit auf dem nüvi manuell ein. Wenn Sie Automatisch wählen, wird die Uhrzeit auf dem nüvi abhängig von Ihrer Position eingestellt. **Standard:** Stellen Sie die ursprünglichen Zeiteinstellungen wieder her.

### Festlegen der Sprachen

Tippen Sie auf Extras > Einstellungen > Sprache.

Ansagesprache: Ändern Sie die Sprache für Sprachansagen.

Textsprache: Ändern Sie die Sprache des angezeigten Texts. Das Ändern der Textsprache wirkt sich nicht auf Benutzereingaben oder Kartendaten wie beispielsweise Straßennamen aus.

Tastatur: Wählen Sie die Tastatur für die gewünschte Sprache aus. Tippen Sie auf einer beliebigen Tastatur auf **Modus**, um vorübergehend die Tastatursprache zu ändern.

**Standard:** Stellen Sie die ursprünglichen Spracheinstellungen wieder her.

### Ändern der Karteneinstellungen

Tippen Sie auf Extras > Einstellungen > Karte.

**Detailgrad:** Legen Sie fest, wie detailliert die Karte angezeigt wird. Wenn mehr Details angezeigt werden, wird die Karte ggf. langsamer aktualisiert.

Kartenansicht: Wählen Sie das Format der Kartenansicht aus.

- In Fahrtrichtung: Zeigen Sie die Karte zweidimensional an, wobei sich die Fahrtrichtung oben befindet.
- Nach Norden: Zeigen Sie die Karte zweidimensional (2D) an, wobei die Nordrichtung nach oben zeigt.
- **3D:** Zeigen Sie die Karte dreidimensional und auf die Fahrtrichtung ausgerichtet an.

Fahrzeug: Tippen Sie auf Ändern, um das zum Anzeigen Ihrer Position auf der Karte verwendete Symbol zu ändern. Tippen Sie auf das gewünschte Symbol und anschließend auf OK. Laden Sie zusätzliche Fahrzeugsymbole unter www.garmingarage.com herunter.

HINWEIS: Im Fußgängermodus ist nur die Kartenansicht Nach Norden möglich.

Reiseaufzeichnung: Blenden Sie die Aufzeichnung von Fahrten ein oder aus. Löschen Sie die Reiseaufzeichnung, indem Sie auf Extras > Eigene Daten > Reiseaufzeichnung löschen tippen.

Info: Zeigen Sie die auf dem nüvi geladenen Karten und Kartenversionen an. Tippen Sie auf eine Karte, um diese Karte zu aktivieren (Häkchen) oder zu deaktivieren (kein Häkchen). Kartendatenlayout: Ändern Sie die Anzahl der Datenfelder, die auf der Kartenseite angezeigt werden.

**Standard:** Stellen Sie die ursprünglichen Karteneinstellungen wieder her.

### Ändern der Sicherheitseinstellungen

Tippen Sie auf Extras > Einstellungen > Sicherheit.

Garmin Lock: Aktivieren Sie die Diebstahlsicherung Garmin Lock™, um das nüvi zu sperren. Geben Sie eine vierstellige PIN ein, und legen Sie eine Sicherheitsposition fest. Weitere Informationen finden Sie auf Seite 53.

Sicherheitsmodus: Aktivieren bzw. deaktivieren Sie den Sicherheitsmodus. Im Sicherheitsmodus werden während der Fahrt alle Funktionen deaktiviert, die während der Navigation nicht erforderlich sind und den Fahrer vom sicheren Führen des Fahrzeugs ablenken können. **Positionsmeldung:** Sie können diese Option aktivieren, um Verkehrsinformationen zu erhalten.

Standard: Stellen Sie die ursprünglichen Sicherheitseinstellungen wieder her. Beachten Sie, dass durch das Wiederherstellen der Sicherheitseinstellungen die PIN für Garmin Lock sowie die Sicherheitsposition nicht gelöscht werden.

### Festlegen der Bluetooth-Einstellungen

Tippen Sie auf Extras > Einstellungen > Bluetooth.

Telefon: Tippen Sie auf Hinzufügen > OK, um das Gerät mit einem Mobiltelefon mit Bluetooth-Technologie zu koppeln. Siehe Seiten 25–29. Tippen Sie auf Ändern, um eine Verbindung zu einem anderen Telefon herzustellen.

- Trennen: W\u00e4hlen Sie das Telefon aus, dessen Verbindung Sie trennen m\u00f6chten, und tippen Sie auf Ja.
- Entfernen: Wählen Sie das Telefon aus, das Sie aus dem Speicher des nüvi löschen möchten, und tippen Sie auf Ja.

Bluetooth: Aktivieren oder deaktivieren Sie die Bluetooth-Funktion. Wenn die Bluetooth-Funktion aktiviert ist, wird im Hauptmenü das **3 Bluetooth-Symbol** angezeigt. Damit ein Telefon nicht automatisch eine Verbindung herstellt, tippen Sie auf **Deaktiviert**.

Eigener Name: Geben Sie einen Namen ein, mit dem das nüvi auf Geräten mit Bluetooth-Technologie angezeigt wird. Tippen Sie auf Fertig.

Standard: Stellen Sie die ursprünglichen Bluetooth-Einstellungen wieder her. Kopplungsinformationen werden dadurch nicht gelöscht.

### Ändern der Einstellungen für Alarme

Damit Sie die Einstellungen für Alarme anpassen können, müssen Sie Alarme (z. B. Benutzer-POIs oder eine Radar-Info-Datenbank) geladen haben. Siehe Seite 57. Tippen Sie auf Extras > Einstellungen > Alarme.

Annäherungsalarme: Aktivieren oder deaktivieren Sie die Alarme, die bei der Annäherung an Benutzer-POIs oder Radar-Infos angezeigt werden.

**Standard:** Stellen Sie die ursprünglichen Einstellungen für Alarme wieder her.

### Wiederherstellen aller Einstellungen

- 1. Tippen Sie auf Extras > Einstellungen.
- 2. Tippen Sie auf Standard.
- 3. Tippen Sie auf Ja.

### Anhang

### Pflegen des nüvi

Das nüvi enthält empfindliche elektronische Bauteile, die durch starke Erschütterungen und Vibrationen dauerhaft beschädigt werden können. Verringern Sie die Gefahr von Schäden am nüvi, indem Sie das Gerät nicht fallen lassen und es keinen starken Erschütterungen bzw. Vibrationen aussetzen.

#### Reinigen des Geräts

Das nüvi ist aus Qualitätsmaterialien gefertigt und benötigt außer einer gelegentlichen Reinigung keine spezielle Benutzer-Wartung. Reinigen Sie das Gehäuse des Geräts (nicht den Touchscreen) mit einem weichen Tuch, das leicht mit einer milden Reinigungslösung befeuchtet ist, und wischen Sie es anschließend trocken. Verwenden Sie keine chemischen Lösungsmittel, die die Kunststoffteile beschädigen könnten.

#### Reinigen des Touchscreens

Reinigen Sie den Touchscreen mit einem weichen, sauberen, fusselfreien Tuch. Verwenden Sie bei Bedarf Wasser, Isopropanol oder Brillenreiniger. Feuchten Sie das Tuch damit leicht an, und wischen Sie den Touchscreen vorsichtig ab.

#### Schützen des nüvi

- Bewahren Sie das nüvi nicht an Orten auf, an denen es über längere Zeit sehr hohen oder sehr niedrigen Temperaturen ausgesetzt sein kann, da dies zu Schäden am Gerät führen kann.
- Setzen Sie den n
  üvi keiner Feuchtigkeit aus. Andernfalls kann die Funktionsweise des Ger
  äts beeintr
  ächtigt werden.
- Obwohl Sie den Touchscreen des Geräts auch mit einem PDA-Stift bedienen können, dürfen Sie dies keinesfalls während der Fahrt tun. Bedienen Sie den Touchscreen niemals mit harten oder scharfen Gegenständen, da dies zu Schäden am Touchscreen führen kann.

#### Verhindern von Diebstahl

- Entfernen Sie das Gerät und die Halterung aus dem einsehbaren Bereich, wenn das Gerät nicht benutzt wird. Entfernen Sie die von der Saugnapfhalterung an der Windschutzscheibe verursachten Spuren.
- Bewahren Sie das Gerät nicht im Handschuhfach auf.
- Registrieren Sie das Produkt unter http://my.garmin.com.
- Verwenden Sie zur Diebstahlsicherung die Funktion Garmin Lock. Nachfolgend finden Sie weitere Informationen.

### Sperren des nüvi

Bei Garmin Lock handelt es sich um eine Diebstahlsicherung, durch die das nüvi gesperrt wird. Wenn Sie das nüvi einschalten, müssen Sie entweder die PIN eingeben oder sich an die ausgewählte Sicherheitsposition begeben.

- Tippen Sie auf Extras > Einstellungen > Sicherheit.
- 2. Tippen Sie auf die Schaltfläche unter Garmin Lock.
- Legen Sie eine vierstellige PIN fest, und begeben Sie sich an eine Sicherheitsposition.

HINWEIS: Sollten Sie die PIN und die Sicherheitsposition vergessen, muss das nüvi zum Entsperren an Garmin geschickt werden. Sie müssen Ihrer Sendung ebenfalls eine gültige Produktregistrierung oder einen Kaufbeleg beilegen.

#### Informationen zur Sicherheitsposition

Als Sicherheitsposition sollte ein Ort gewählt werden, den Sie häufig aufsuchen, beispielsweise Ihr Zuhause. Wenn das nüvi Satellitensignale erfasst hat und Sie sich an der Sicherheitsposition befinden, müssen Sie die PIN nicht eingeben.

### Kalibrieren des Bildschirms

Wenn der Touchscreen nicht korrekt reagiert, sollten Sie ihn kalibrieren.

- 1. Schalten Sie das nüvi aus.
- Schalten Sie das nüvi wieder ein, und berühren Sie ca. 30 Sekunden lang die obere linke Ecke des Bildschirms, bis der Kalibrierungsbildschirm (ein weißer Bildschirm mit der Aufforderung Auf Punkt tippen) angezeigt wird.

### Aktualisieren der Software

- Schließen Sie das nüvi mit dem Mini-USB-Kabel an den Computer an. Das AutoPlay-Menü wird angezeigt.
- Doppelklicken Sie auf 
   Install myGarmin Agent, um die Downloadseite f
   ür myGarmin Agent zu 
   öffnen.
- 3. Befolgen Sie die Anweisungen auf dem Bildschirm.

**HINWEIS:** Wenn das AutoPlay-Menü nicht geöffnet wird oder Sie einen Mac verwenden, wechseln Sie zu www.garmin.com/agent.

Nach der Installation von myGarmin Agent werden Sie beim Anschließen des nüvi an den Computer aufgefordert, myStart zu öffnen. myStart prüft, ob die Software des nüvi aktuell ist und stellt zusätzliche Informationen zum nüvi bereit.

### Löschen von Benutzerdaten

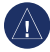

HINWEIS: Mit dieser Funktion werden alle vom Benutzer eingegebenen Daten gelöscht.

- Berühren Sie mit dem Finger die untere rechte Ecke des nüvi-Bildschirms, und schalten Sie das nüvi gleichzeitig ein.
- 2. Berühren Sie die Ecke so lange, bis eine Meldung angezeigt wird.
- 3. Tippen Sie auf **Ja**, um alle Benutzerdaten zu löschen.

Die ursprünglichen Einstellungen werden wiederhergestellt. Alle gespeicherten Elemente werden gelöscht.

### Informationen zum Akku

Optimieren Sie die Lebensdauer des Akkus, indem Sie den nüvi nicht über längere Zeit direkter Sonneneinstrahlung oder sehr hohen Temperaturen aussetzen. Das I Akkusymbol in der Ecke des Hauptmenüs zeigt den Ladestand des Akkus an. Erhöhen Sie die Genauigkeit der Ladestandsanzeige, indem Sie den Akku einmal vollständig entladen und dann wieder vollständig aufladen. Trennen Sie das nüvi erst dann von der Stromversorgung, wenn der Akku vollständig aufgeladen ist.

# Entfernen des nüvi und des Haltearms

Entfernen Sie das nüvi aus der Halterung, indem Sie auf die Lasche an der Halterung drücken und das nüvi nach vorn kippen.

Nehmen Sie die Halterung vom Haltearm ab, indem Sie die Halterung nach rechts oder nach links drehen. Üben Sie dabei so viel Druck auf die Halterung aus, dass sie sich vom Arm löst.

Entfernen Sie die Saugnapfhalterung von der Windschutzscheibe, indem Sie den Hebel in Ihre Richtung klappen. Ziehen Sie die Lasche an der Saugnapfhalterung in Ihre Richtung.

### Anbringen am Armaturenbrett

Verwenden Sie im Einklang mit den Bestimmungen einiger Behörden zum Anbringen des nüvi am Armaturenbrett die mitgelieferte Befestigungsscheibe.

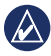

HINWEIS: Der Klebstoff für die Befestigung ist dauerhaft und lässt sich nach dem Anbringen nur äußerst schwer wieder entfernen.

- 1. Reinigen und trocknen Sie das Armaturenbrett an der Stelle, an der die Befestigungsscheibe angebracht werden soll.
- 2. Entfernen Sie die Schutzfolie von der Unterseite der Befestigungsscheibe.
- Platzieren Sie die Befestigungsscheibe an der gewünschten Stelle auf dem Armaturenbrett.
- 4. Entfernen Sie die Schutzfolie von der Oberseite der Befestigungsscheibe.
- Setzen Sie die Saugnapfhalterung auf die Oberseite der Befestigungsscheibe. Klappen Sie den Hebel nach unten (in Richtung der Befestigungsscheibe).

### nüMaps Guarantee™

Um ein kostenloses Karten-Update zu erhalten (wenn verfügbar), registrieren Sie das nüvi innerhalb von 60 Tagen nach der ersten Satellitenerfassung und der ersten Fahrt mit dem Gerät unter http://my.garmin.com. Sie haben keinen Anspruch auf das kostenlose Karten-Update, wenn Sie das nüvi telefonisch registrieren oder die Registrierung mehr als 60 Tage nach der ersten Satellitenerfassung und der ersten Fahrt mit dem Gerät vornehmen.

### nüMaps Lifetime<sup>™</sup>

Gegen eine einmalige Bezahlung können Sie bis zu vier Karten-Updates pro Jahr für die Nutzungsdauer des nüvi erhalten. Weitere Informationen finden Sie unter www.garmin.com. Klicken Sie dort auf die Registerkarte **Maps** (Karten).

### Zusätzliche Karten

Sie können Karten für andere Gebiete für das nüvi erwerben. Zeigen Sie eine Liste der mit dem nüvi kompatiblen Karten an, indem Sie sich bei Ihrem myGarmin-Konto (www.mygarmin.com) anmelden und auf die Registerkarte myMaps klicken.

### Informationen zu GPS-Satellitensignalen

Für die Navigation mit dem nüvi ist der Empfang von GPS-Satellitensignalen (GPS, Global Positioning System) erforderlich. Wenn Sie sich in Innenräumen, in der Nähe hoher Gebäude bzw. Bäume oder in einem Parkhaus befinden, kann das nüvi möglicherweise keine GPS-Signale empfangen. Begeben Sie sich in diesem Fall im Freien an eine Stelle mit ungehindertem Empfang, um den nüvi zu verwenden. Wenn das nüvi Satellitensignale empfängt, werden die Signalstärkebalken im Hauptmenü grün angezeigt. Werden keine GPS-Signale mehr empfangen, werden die Balken grott rot oder unausgefüllt angezeigt.

Weitere Informationen zu GPS finden Sie unter www.garmin.com/aboutGPS.

### Extras und optionales Zubehör

Weitere Informationen zu optionalem Zubehör finden Sie unter http://buy.garmin.com oder unter www.garmin.com/extras. Sie können sich auch an einen Garmin-Händler wenden.

#### Verwenden von Benutzer-POIs

Verwenden Sie POI Loader, um Benutzer-POIs auf das nüvi zu laden. POI-Datenbanken werden von verschiedenen Unternehmen im Internet angeboten. Einige benutzerdefinierte Datenbanken enthalten im Zusammenhang mit Points of Interest Alarm-Informationen, z. B. zu Radar-Infos oder Schulbereichen.

Rufen Sie die Webseite www.garmin.com /extras auf, und klicken Sie auf POI Loader, um POI Loader auf dem Computer zu installieren. Weitere Informationen finden Sie in der Hilfe zu POI Loader. Drücken Sie F1, um die Hilfedatei zu öffnen.

Zeigen Sie die Benutzer-POIs an, indem Sie auf Zieleingabe > Extras > Benutzer-POIs tippen.

Ändern Sie die Einstellungen für den Annäherungsalarm, indem Sie auf Extras > Einstellungen > Alarme > Annäherungsalarme tippen. Löschen Sie Benutzer-POIs vom nüvi, indem Sie das nüvi an den Computer anschließen. Öffnen Sie auf dem nüvi-Laufwerk oder auf der Speicherkarte den Ordner "POI". Löschen Sie die Datei mit dem Namen "poi.gpi".

### Verwenden von Radar-Info

In einigen Regionen stehen Radar-Informationen zur Verfügung. Informationen zur Verfügbarkeit finden Sie im Internet unter http://my.garmin.com. In diesen Gebieten greift das nüvi auf Hunderte von Radar-Informationen zurück. Das nüvi weist Sie darauf hin, dass Sie sich einer Radarkontrolle nähern, und kann Sie auch warnen, falls Sie zu schnell fahren. Die Daten werden mindestens einmal wöchentlich aktualisiert, sodass Sie stets Zugang zu aktuellen Informationen haben.

Sie können jederzeit ein Abonnement für eine neue Region erwerben oder ein bestehendes Abonnement erweitern. Jedes für eine Region erworbene Abonnement hat ein Ablaufdatum.

## Deaktivieren Sie die Radar-Info, indem Sie auf **Extras > Einstellungen > Alarme tippen**.

**HINWEIS:** Die Radar-Info ist nicht in allen Gebieten verfügbar.

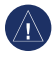

HINWEIS: Garmin ist nicht für die Zuverlässigkeit von Benutzer-POIs oder Radar-Info-Datenbanken verantwortlich und übernimmt auch keine Verantwortung für Folgen, die aus deren Verwendung entstehen.

#### Verfügbarkeit von Radar-Info

In der Schweiz steht die Radar-Info nicht zur Verfügung. In Deutschland und Österreich ist die Radar-Info deaktiviert.

Die Verwendung der Radar-Info-Datenbank ist in einigen europäischen Ländern verboten. Informieren Sie sich daher vor der Verwendung und Aktivierung der Radar-Info-Datenbank in allen Ländern, in denen Sie diese Datenbank verwenden möchten, über die jeweiligen Bestimmungen und mögliche rechtliche Konsequenzen, die sich aus der Verwendung der Datenbank ergeben könnten.

Garmin International und dessen Tochtergesellschaften übernehmen keine Haftung für die Verwendung dieser Radar-Info-Datenbank. Garmin International und dessen Tochtergesellschaften gewährleisten oder garantieren in keiner Weise die Genauigkeit oder Lückenlosigkeit der Radar-Info-Datenbank.

### Garmin-Reiseführer

Der Garmin-Reiseführer enthält ausführliche Informationen zu bestimmten Orten, beispielsweise Restaurants und Hotels. Zubehör ist unter http://buy.garmin.com erhältlich. Sie können sich auch an einen Garmin-Händler wenden.

Legen Sie zur Verwendung des Reiseführers die Speicherkarte in das nüvi ein. Tippen Sie auf **Zieleingabe** > **Extras**. Tippen Sie auf den Namen des Reiseführers, um ihn zu öffnen.

### Kontaktaufnahme mit Garmin

Setzen Sie sich bei Fragen mit dem Produktsupport von Garmin in Verbindung. Besuchen Sie in den USA www.garmin.com /support, oder wenden Sie sich telefonisch an Garmin USA unter +1-913-397-8200 oder +1-800-800-1020.

In Großbritannien wenden Sie sich telefonisch unter 0808-238-0000 an Garmin (Europe) Ltd.

Als Kunde im übrigen Europa besuchen Sie www.garmin.com/support und klicken dort auf **Contact Support**. Dort erhalten Sie dann Informationen zum Support in den einzelnen Ländern. Sie können Garmin (Europe) Ltd. auch telefonisch unter der Rufnummer +44 (0) 870-850-1241 erreichen.

### Registrieren des nüvi

Unter http://my.garmin.com finden Sie Informationen zu den neuesten Dienstleistungen für Produkte von Garmin. Über die myGarmin-Website können Sie Ihr Garmin-Gerät registrieren, aktuelle Karten-Updates herunterladen und Online-Dienstleistungen abonnieren.

Informationen zum Anschließen des nüvi an den Computer finden Sie auf Seite 34.

### Hochfrequenzstrahlung

Damit die von der FCC festgelegten Grenzwerte für die Strahlenbelastung nicht überschritten werden, sollte das Gerät ausschließlich in der Autohalterung oder als Handgerät verwendet werden. Das Gerät sollte nicht in anderen Konfigurationen verwendet werden.

#### Anhang

### **Technische Daten**

**Maße** (B × H × T): 12,5 × 7,9 × 1,9 cm (4,9 × 3,1 × 0,75 Zoll)

Gewicht: 176 g (6,2 oz.)

Anzeige: 4,3 Zoll Diagonale, 480 × 272 Pixel, 64.000 Farben, helles QVGA-TFT-Display im Querformat, weiße Hintergrundbeleuchtung, Touchscreen

Gehäuse: Nicht wasserdicht (IPXO)

#### Betriebstemperaturbereich:

0 °C bis 60 °C (32 °F bis 140 °F)

Ladetemperaturbereich: 0 °C bis 45 °C (32 °F bis 113 °F)

Datenspeicher: Interner Speicher und optionale herausnehmbare microSD-Speicherkarte. Unbegrenzte Speicherdauer.

Computerschnittstelle: USB 2.0 Full Speed-Massenspeicher

Betriebssystem: Garmin

Ladezeit: Bis zu 4 Stunden

Stromversorgung: Stromversorgung des Fahrzeugs mithilfe des mitgelieferten KFZ-Anschlusskabels oder Netzstrom mithilfe von optionalem Zubehör

#### Leistungsaufnahme: Max. 5 W

Akkulaufzeit: Bis zu 3 Stunden

Akkutyp: Vom Benutzer nicht auswechselbarer Lithium-Ionen-Akku

**GPS-Empfänger:** Hohe Empfindlichkeit mit HotFix<sup>™</sup>

#### Erfassungszeiten\*:

Warm: < 1 Sekunde Kalt: < 38 Sekunden Zurücksetzen auf Werkseinstellungen: < 45 Sekunden

\* Durchschnittliche Erfassungszeiten für stationären Empfänger mit freier Sicht zum Himmel.

### Fehlerbehebung

| Problem/Frage                                                             | Lösung/Antwort                                                                                                    |
|---------------------------------------------------------------------------|----------------------------------------------------------------------------------------------------|
| Das nüvi empfängt keine<br>Satellitensignale.                             | Vergewissern Sie sich, dass die GPS-Simulation deaktiviert ist.<br>Tippen Sie im Hauptmenü auf <b>Einstellungen &gt; System &gt; GPS-</b><br><b>Simulation &gt; Aus</b> .<br>Bringen Sie das nüvi ins Freie, außerhalb von Parkhäusern und<br>abseits von hohen Gebäuden und Bäumen. Behalten Sie Ihre<br>Position für einige Minuten bei. |
| Die Saugnapfhalterung<br>bleibt nicht an der<br>Windschutzscheibe haften. | Reinigen Sie Saugnapfhalterung und Windschutzscheibe mit<br>Isopropanol. Trocknen Sie sie mit einem sauberen, trockenen<br>Tuch. Bringen Sie die Saugnapfhalterung gemäß den<br>Anweisungen auf Seite 2 an.                                                                                                    |
| Das nüvi wird im Fahrzeug<br>nicht aufgeladen.                            | Vergewissern Sie sich, dass die Zündung eingeschaltet und die<br>Stromversorgung gesichert ist.<br>Das nüvi kann nur bei Temperaturen zwischen 0 °C und 45 °C<br>(32 °F und 113 °F) aufgeladen werden. Wenn das nüvi direkter<br>Sonneneinstrahlung oder hohen Temperaturen ausgesetzt ist,<br>kann es nicht aufgeladen werden.            |
| Der Akku entlädt sich zu schnell.                                         | Verlängern Sie die Zeit zwischen einzelnen Ladevorgängen,<br>indem Sie die Helligkeit der Hintergrundbeleuchtung reduzieren.<br>Tippen Sie auf Extras > Einstellungen > Anzeige > Helligkeit.                                                                                                    |

| Problem/Frage                                                                     | Lösung/Antwort                                                                                                    |
|-----------------------------------------------------------------------------------|----------------------------------------------------------------------------------------------------|
| Wie lösche ich alle<br>Benutzerdaten?                                             | Berühren Sie mit dem Finger die untere rechte Ecke des<br>nüvi-Bildschirms, und schalten Sie das nüvi gleichzeitig ein.<br>Berühren Sie die Ecke so lange, bis eine Meldung angezeigt<br>wird. Tippen Sie auf <b>Ja</b> , um alle Benutzerdaten zu löschen.                                    |
| Die Ladestandsanzeige<br>des Geräts ist ungenau.                                  | Entladen Sie das Gerät zunächst vollständig, und laden Sie es<br>wieder vollständig auf, ohne den Ladevorgang zu unterbrechen.                                                                                                    |
| Der Touchscreen reagiert<br>nicht auf Berührungen.                                | Kalibrieren Sie den Touchscreen wie auf Seite 53 beschrieben.                                                                                                    |
| Wie erkenne ich, ob<br>sich das nüvi im USB-<br>Massenspeichermodus<br>befindet?  | Wenn sich das nüvi im USB-Massenspeichermodus<br>befindet, wird auf dem Bildschirm das Symbol eines an einen<br>Computer angeschlossenen nüvi angezeigt. Zudem wird auf<br>dem Computer unter <b>Arbeitsplatz</b> ein Wechseldatenträger<br>aufgeführt.                                        |
| Der Computer erkennt<br>nicht automatisch,<br>dass das nüvi<br>angeschlossen ist. | <ol> <li>Trennen Sie das USB-Kabel vom Computer.</li> <li>Schalten Sie das nüvi aus.</li> <li>Schließen Sie das USB-Kabel an einen USB-Anschluss<br/>des Computers und an das nüvi an. Das nüvi schaltet<br/>sich automatisch ein und wechselt in den USB-<br/>Massenspeichermodus.</li> </ol> |

| Problem/Frage                                                                                      | Lösung/Antwort                                                                                                    |
|----------------------------------------------------------------------------------------------------|----------------------------------------------------------------------------------------------------|
| Auf dem Computer<br>werden keine neuen<br>Wechseldatenträger<br>angezeigt.                         | Wenn mehrere Netzlaufwerke an einen Computer ange-<br>schlossen sind, kann es unter Windows beim Zuweisen der<br>Laufwerkbuchstaben zu Problemen kommen. Informationen<br>zum Zuweisen von Laufwerkbuchstaben finden Sie in der Hilfe<br>des Betriebssystems. Stellen Sie sicher, dass das nüvi an einen<br>USB-Anschluss und nicht an einen USB-Hub angeschlossen ist.                                                                                                    |
| Wie finde ich Restaurants<br>in der Nähe des Hotels,<br>in dem ich demnächst<br>übernachten werde? | <ul> <li>Speichern Sie das Hotel in den Favoriten. Weitere Informationen zu Favoriten finden Sie auf Seite 11. Sie können dann in der Nähe des Hotels nach Restaurants suchen.</li> <li>1. Tippen Sie auf Zieleingabe &gt; Nahe.</li> <li>2. Wählen Sie die Option bei einem Favoriten.</li> <li>3. Wählen Sie ein Ziel aus.</li> <li>4. Tippen Sie auf Points of Interest &gt; Restaurants.</li> <li>5. Wählen Sie eine Kategorie aus. Das nüvi sucht nach Orten in der Nähe des Hotels.</li> <li>6. Wählen Sie ein Restaurant aus.</li> </ul> |
| Das Telefon stellt keine<br>Verbindung zum nüvi her.                                               | Tippen Sie auf Extras > Einstellungen > Bluetooth.<br>Vergewissern Sie sich, dass das Bluetooth-Feld auf Aktiviert<br>eingestellt ist.<br>Vergewissern Sie sich, dass das Telefon eingeschaltet und<br>maximal zehn Meter (33 Fuß) vom nüvi entfernt ist.<br>Weitere Informationen finden Sie unter www.garmin.com<br>/bluetooth.                                                                                                    |

### Index

#### Symbole

2D-, 3D-Kartenansicht 48

#### A

Abbiegehinweise 16 Abbiegeinformationen 17 Abbiegeliste 16 Adresse Telefonbuch 7 Akku 54, 61 Aktualisieren Karten 56 Software 53 Aktuelle Position speichern 11 Alarme Radar-Info 57 Anbringen Windschutzscheibe 61 An GPS senden 13 Annäherungsalarme Alarme 50 Einstellungen 50 Anpassen des nüvi 45-51

Anruf anklopfen 27 annehmen 26 Anrufliste 28 auflegen 27 stumm schalten 27 Zu Hause 29 Ansagesprache 47 Anzeigeeinstellungen 46 Armaturenbrett-Klebeplatte

Audioversion 45 Aufbewahren des nüvi 51 Aufladen des nüvi 3, 61 Ausgabe, Audio 5

#### В

Befestigen Armaturenbrett 55 aus Haltearm nehmen 54 Benutzer-POIs 57 Benutzerdaten löschen 54 Benzinpreise 24 Bildschirm Helligkeit 47 Screenshots 47 Bildschirmtastatur 8 Bluetooth-Technologie 25–29 Anrufe über die Seite "Los!" 9 Einstellungen 49 Telefon koppeln 25 Telefon löschen 49 Breitengrad 14

#### С

Ciao! 30–34 Einladung ablehnen 32 Einladung annehmen 31 Freunde anzeigen 32 Freunde entfernen 32 Mitglied werden 30 nach Email-Adresse einladen 31 Position verbergen 33 Status 33 Telefoneinladung 31

#### D

Dateien 34–35 löschen 35 unterstützte Dateiformate 34

nüvi 1690 - Benutzerhandbuch

Detailkarten 48 Diakritische Zeichen 8 Diebstahlsicherung 49, 52 Durchsuchen der Karte 14

#### Ε

ecoChallenge 38 ecoRoute 36-39 ecoChallenge 38 Fahrzeugprofil 36 Kraftstoffverbrauch angleichen 37 Streckenübersicht 39 Tipps 40 Verbrauchsübersicht 37 Eigene Daten 44 Eingehender Anruf 26 Einheitenrechner 42 Einschalttaste 5 Einstellungen 45–50 wiederherstellen 50 Entfernen der Halterung 54 Ergebnis Beschleunigung 38 Ergebnis Bremsen 38 Ergebnis Geschwindigkeit 38

Extras 36-41, 56-57

#### F

Fahranweisungen 16 Fahrrad, Navigation 45 Fahrzeugprofil 39 Fahrzeugsymbol 48 Favoriten 11, 12 Festlegen der aktuellen Position 14 Fotos 12 Fußgänger (Navigationsmodus) 45 Routenpräferenzen 10 Wegbeschreibung 10 Fußgänger, Route 45

#### G

Garmin-Reiseführer 58 Garmin Lock 49, 52 Geocaching 14 Geräte-ID 45 GPS aus/ein 45 Informationen 56

#### Н

Helligkeit 47 Hilfe 36 Hintergrundfarbe 46

In Fahrtrichtung 48 Internet (siehe nüLink!-Services)

#### J

JPEG-Bilddateien 34

#### Κ

Karte anzeigen 48 Detailgrad 48 durchsuchen 13 Einstellungen 48 Fußgänger 18 hinzufügen 56 vergrößern/verkleinern 14 Kilometer 45 Kinoprogramme 24 Koordinaten 14

#### Index

Koppeln von Mobiltelefonen 25 Kraftstoffpreise 24 Kreuzungsansicht 17 Kürzlich gefundene Orte 9

#### L

Längengrad 14 Lithium-Ionen-Akku 54, 60 Lokale Events 24 Lokale Suche Kategorien durchsuchen 22 nach Namen 23 löschen Benutzer-POIs 57 Kürzlich gefunden, Liste 9 Zeichen 8 Luftlinie, Routing 4, 46

#### М

Mailbox 27 MapSource 34, 56 Maßeinheiten umrechnen 42 Maximale Geschwindigkeit zurücksetzen 16 Meilen 45 myGarmin-Nachrichten 40

#### Ν

Nach Hause 7 Nächste Events 24 Navigation Einstellungen 46 Modus 45 Neuberechnung von Routen 6 nüLink!-Services 22 Ciao! 30 Flugstatus 40 Kinoprogramme 24 Kraftstoffpreise 24 Lokale Events 24 Lokale Suche 22, 23 mvGarmin 40 Telefonbuch 23 Währungsrechner 42 Wetter 41 nüMaps Guarantee 55 nüvi aufladen 3 befestigen 55 reinigen 51

schützen 51 zurücksetzen 5

#### 0

Öffentliche Verkehrsmittel Straßenkarten 4, 10 Optionen der Seite "Los!" 9

#### Ρ

Pflegen des nüvi 51 PhotoNavigation Bilder laden 12 PIN Bluetooth 26 Garmin Lock 52 Points of Interest 11 benutzerdefiniert 57 POI Loader 34 Positionssymbol 48

#### Q

QWERTZ-Tastatur 45

#### R

Radar-Info-Datenbank 57 Rechner 44 Registrieren 52 Reiseaufzeichnung 48 nüvi 1690 – Benutzerhandbuch
#### Index

Reisecomputer 16 Routen anhalten 6 bearbeiten 44 benutzerdefiniert 43–44 Luftlinie 46 Modus 45 Präferenzen 46 simulieren 45

# S

Satellitensignale 56 Schulen, POI-Datenbank 57 Sicherheit Einstellungen 49 Position 53 Sicherheitsmodus 49 Simulieren einer Route 45 Software aktualisieren 53 Version 45 Speichern aktuelle Position 11, 14 gesuchte Orte 11 Sperren Bildschirm 5 nüvi 52

Spracheinstellungen 47 Sprachwahl 29 Straßenkarten 4, 10 Streckenübersicht 39 Stumm schalten Audio 5 Telefonanruf 27 Suchen von Orten 5 gespeicherte Orte (Favoriten) 12 in der Nähe einer anderen Position 9 mithilfe von Fotos 12 - 13nach Adresse 7 nach Koordinaten 14 nach Namen 11, 23 nach Postleitzahl 7 zuletzt verwendete Elemente 9 Suchgebiet 9 Systemeinstellungen 45

# Т

Tastatur 8 Layout 45 Sprachmodus 8, 47 Technische Daten 60 Telefonbuch 28 Textsprache 47 Touchscreen Einstellungen 47 kalibrieren 53, 62 reinigen 51

# U

Übertragen von Dateien 35 Umleitung 6 Umrechnen Einheiten 42 Währung 42 Unterstützte Dateiformate 34 USB-Massenspeichermodus 34, 62

#### ۷

Verbrauchsübersicht 37 Vergrößern/Verkleinern 14 Verkehr 19–21 Ereignisse 19 Vermeiden Diebstahl 52 Straßentypen 46

nüvi 1690 - Benutzerhandbuch

Index

Verwendungsmodus 4, 45

## W

Währungsrechner 42 Wecker 58 Wegbeschreibung (Seite) 10 Weltzeituhr 43 Wo bin ich? 36

# Ζ

Zeiteinstellungen 47 Zeitzone 47 Zieleingabe 7–14 Zubehör 56 Zu Hause Position festlegen 7 Telefonnummer 29 Zurücksetzen maximale Geschwindigkeit 16 nüvi 5 Reisedaten 16 Zusätzliche Karten 56

Aktuelle Software-Updates (mit Ausnahme von Karten-Updates) erhalten Sie während der gesamten Lebensdauer des Produkts von Garmin kostenlos auf der Garmin-Website unter www.garmin.com.

# GARMIN. CE0682

© 2009 Garmin Ltd. oder deren Tochtergesellschaften

Garmin International, Inc. 1200 East 151st Street, Olathe, Kansas 66062, USA

Garmin (Europe) Ltd. Liberty House, Hounsdown Business Park, Southampton, Hampshire, SO40 9LR, Großbritannien

> Garmin Corporation No. 68. Jangshu 2<sup>nd</sup> Road, Shiir, Taipei County, Taiwan

> > www.garmin.com

November 2009

Teilenummer 190-01099-32 Überarb A Gedruckt in Taiwan